## ЎЗБЕКИСТОН РЕСПУБЛИКАСИ ОЛИЙ ВА ЎРТА МАХСУС ТАЪЛИМ ВАЗИРЛИГИ

ФАРҒОНА ПОЛИТЕХНИКА ИНСТИТУТИ

## ЭНЕРГЕТИКА ФАКУЛЬТЕТИ

"ИНФОРМАТИКА ВА АХБОРОТ ТЕХНОЛОГИЯЛАРИ" КАФЕДРАСИ

Барча бакалвр йўналишлари учун

«Информатика ва ахборот технологиялари» фанидан амалий машғулотларни бажариш учун

# УСЛУБИЙ ҚЎЛЛАНМА

ФарПИ услубий кенгашида ТАСДИҚЛАНГАН, мажлис баёни №8 "22" апрель 2011 йил

Фарғона-2011

Ушбу услубий қўлланма «Информатика ва ахборот технологиялари» фанидан амалий ишларини бажариш учун тайёрланган бўлиб, у давлат таълим стандартлари асосида тузилган.

Ушбу услубий қўлланма "Информатика ва ахборот технологиялари" фани бўйича барча бакалавр таълим йўналиши талабалари учун мўлжалланган бўлиб, жорий бахолашларни ўтказишда талабаларни ўз билимларини оширишда фойдаланиш мумкин.

Услубий қўлланма "Информатика ва ахборот технологиялари" кафедра услубий семинарида кўриб чиқилган (4-сон йиғилиш баёни 2011 йил).

Тузувчилар:

доц. Халилов Д асс. О.С.Олимова

Тақризчи:

катта ўқитувчи И.Фозилов

#### МУНДАРИЖА

АМАЛИЙ ИШИ
 АМАЛИЙ ИШИ
 АМАЛИЙ ИШИ
 АМАЛИЙ ИШИ
 АМАЛИЙ ИШИ
 АМАЛИЙ ИШИ
 АМАЛИЙ ИШИ
 АМАЛИЙ ИШИ
 АМАЛИЙ ИШИ
 АМАЛИЙ ИШИ
 АМАЛИЙ ИШИ
 АМАЛИЙ ИШИ
 АМАЛИЙ ИШИ
 АМАЛИЙ ИШИ
 АМАЛИЙ ИШИ
 АМАЛИЙ ИШИ
 АМАЛИЙ ИШИ
 АМАЛИЙ ИШИ
 АМАЛИЙ ИШИ
 АМАЛИЙ ИШИ
 АМАЛИЙ ИШИ
 АМАЛИЙ ИШИ
 АМАЛИЙ ИШИ
 АМАЛИЙ ИШИ
 АМАЛИЙ ИШИ
 АМАЛИЙ ИШИ

#### Мавзу: КОМПЬЮТЕР ҚУРИЛМАЛАРИ ВА УЛАРДАН ФОЙДАЛАНИШ.

*Ишдан мақсад:* Техника ҳавфсизлик қоидалари билан танишиш. Компьютер қурилмалари вазифалари билан танишиш. Компьютерни ишга тушириш ва ишни тугатишни ўрганиш.

#### Ишни бажариш тартиби:

#### 1. Техника ҳавфсизлиги қоидалари билан танишиб чиқинг.

Компьютер хонасига қуйидагича талаблар қўйилади:

Хонанинг шифти ок-кўк фон балан оқланиши, деворлари эса яшил рангга оқланиши керак. Бу ранглар ва офтоб нурланиши бизга керакли ранг иқлимини яратиб беради.

Компьютер хонасида стол баландлиги ердан 68-77 см бўлиб, стуллар эса айланувчан бўлиши керак ва албатта орқасида суянчиғи бўлиши керак. Чунки стол-стуллар ўз габарити билан тўғри келмаса, фойдаланувчи тезда чарчаб қолади. Стол ва стуллар шундай жойлаштирилиши керакки, улар инсонларга туриб юришга халақит бермаслиги керак. Бундан ташқари, ўқитувчи бемалол хар битта тингловчини олдига бориб, уни қилган хатоларини компьютерда бемалол кўрсата олиши керак.

Инсонни антропометрик ўлчовларини хам хисобга олиш лозим, агарда бу антропометрик ўлчовлар хисобга олинмаса, тингловчилар иш пайтида бирбирига халақит бериши мумкин.Инсонни антропометрик ўлчовлари қуйидагича: ўртача баландлиги 1 метр 72 см, елка кенглиги 39 см, қўллар ёйилмаси 160 см.

Монитор кўздан озгина пастроқда ва 50 смдан кам бўлмаган масофада жойлашиши керак. Монитор ва кўз орасидаги масофа 60-70 см бўлиши тавсия килинади, бу масофа кичик бўлса, инсонни кўзи тез чарчайди. Мониторнинг экрани зангори ва кўк рангларга бўялиши шарт. чунки бу ранглар инсон кўзига энг яхши ранглардан хисобланади.

Компьютерда ишлаш вақтида инсон қуйидаги факторлардан чарчайди:

- экранни ёруғлиги;
- контраст ва фон ўртасидаги аниклиги;
- Компьютерда ишлаш пайтидаги иссикликдан нурланиши;
- Компьютерда нурланишнинг инсонга таъсири;
- Компьютер бузуқлиги.

Компьютер хонасида хамма жихозлар электр токда ишлайди, шунинг учун электр шикастланишига учраш мумкин.

Хамма Компьютерларда электр тармоғига улаш учун махсус система ишлатилади ва унда "0" улаш ҳимояси қўлланилган. "0" га улаш ҳимояси бу "0" симини корпусларга боғлаш ва ҳар ҳил иссиқликда ишлайдиган автоматларни ишга туширувчи системадир.

Шахсий компьютерни ишга тайёрлаш ва ўчириш тартиблари мавжуд. Авваламбор компьютернинг тармоқ кучланишига мослигини текшириш керак. Шахсий компьютерлар 220 ёки 110 кучланишли электр тармоқларида ишлаши мумкин.

Шахсий компьютерлар учун кучланишнинг ўзгариши, айниқса кескин ўзгаришлар хавфли бўлиши мумкин. Шунинг учун махсус стабилизаторлардан ёки

электр қувватининг узлуксизлигини таъминловчи - UPS қурилмасидан фойдаланиш тавсия этилади. Махсус бу вақт Компьютерда бажарилаётган ишларни тугатиш учун етарлидир. масалан, керакли маълумотларни дискка ёзиб қўйиш ёки программалар ишини тугатиш учун ва ҳоказо.

### 2. Қуйидаги саволларга жавоб беринг:

- 1. Асосий қурилмаларни санаб беринг.
- 2. Мониторнинг вазифасини айтинг.
- 3. Клавиатуранинг вазифаси нима?
- 4. Клавиатурани тугмалар сонига қараб неча турга бўлиб ўрганиш мумкин?
- 5. Клавиатура тугмалари вазифаларини айтиб беринг.
- 6. Тизимли блокнинг вазифасини айтиб беринг.
- 7. Микропроцессор нима?
- 8. Микропроцессорнинг қандай турларини биласиз?
- 9. Тезкор хотира вазифасини айтиб беринг.
- 10. Винчестер тўғрисида нималарни биласиз?
- 11. Дисклар тўғрисида нималарни биласиз?
- 12. Қўшимча қурилмаларни санаб беринг?
- 13. Дастёрнинг (Сичконча) вазифаси нима?
- 14. Принтерларнинг вазифалари ва турларини санаб беринг.

3. Компьютер қурилмаларини ўзаро уланишини кўздан кечиринг.

#### 4. Фильтрни электр тармоғига уланг ва ишга тушуринг.

**5. Стабилизатор (UPS) ни ишчи холатга ўтказинг.** (UPS қурилмаси электр қувватини ўзгармас ҳолда ушлаб туради, ҳамда электр манбаи ўчирилгандан кейин муайян вақт давомида компьютер ишлашини таъминлаб туради.)

#### 6. Принтер (агар бўлса) ишга тушуринг.

7. Мониторни ишга тушуринг.

#### 8. Тизимли блокни ишга туширинг.

9. Компьютерни ўчиринг. Компьютерни ўчириш учун

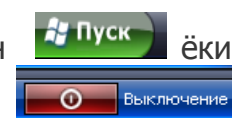

кўринишдаги 💽 тугмаси танланади. Очилган менюдан танланади.

Экранда мулоқот ойнаси хосил бўлади

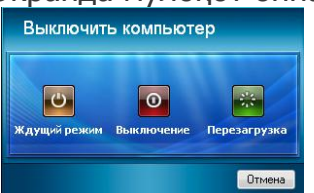

Пайдо бўлган ойнада 3 та тугма бўлиб, хар бири компьютерни ўчиришга мўлжалланган махсус вазифага эга. автоматик тарзда ишчи холатини тугатиб, қайта юкланиш жараёни содир бўлади. ушбу тугманинг икки кўриниши мавжуд бўлиб, 1 чиси вактинча кутиш холати

м бўлса (танаффусс ёки қисқа муддатли намойишни тўхтатиб турилиши), 2

чиси ўйқу холатга ўтиш бўлиб, уни танлаш учун 📖 SHIFT тугмаси босилган холда пайдо бўлади. Хосил бўлган ойнадан тугмаси танланади.

#### Амалий машғулот № 2

#### Мавзу: Компьютерларнинг техник характеристикасини аниклаш.

Ишдан мақсад: Компьютернинг микропроцессорини, оператив хотирасини ва унга ўрнатилган системани аниклаш хамда компютернинг ички қўшимча қурилмаларини аниқлашни ўрганиш

#### Ишни бажариш тартиби:

#### 1. Компьютер ва унинг платаси хақида малумот олинг.

Компьютер ва унинг платаси хақида қисқача малумотларни билиш учун Мой компьютернинг ёрлиғи устида сичқончанинг ўнг тугмасини босиб, контекст менюни очиб Свойства бандини танлаш керак. Эслатма: клавиатурда контекст менюни очиш учун объект танланади ва Shift+F10 тугмалрини

|                                                   | Мой Місrosoft INTERNI<br>Компьютеп Ойте W<br>Проводник<br>Найти<br>Управление<br>Док<br>Подключить сетевой диск<br>Отключить сетевой диск<br>Отключить сетевой диск<br>Пл<br>Создать ярлык<br>Удалить<br>Переименовать |                                        |
|---------------------------------------------------|----------------------------------------------------------------------------------------------------|----------------------------------------|
| иргаликда босилади                                | 1. Свойства                                                                                                    | Еки бўлмаса Мой компьютер га кириб чап |
|                                                   | Системные задачи                                                                                                    | *                                      |
| рафдаги ойнадан                                   | 📝 Просмотр сведений о систем                                                                                                    | е ни босиш керак. Шунда қуйидаги меню  |
| ИЛАДИ:<br>Свойства системы                        | ? X                                                                                                    |                                        |
| Восстанов/                                        | тение системы                                                                                                    |                                        |
| Автоматическое обновление<br>Общие Имя компьютера | Удаленные сеансы<br>Оборудование Дополнительно                                                                                                    |                                        |
|                                                   | Cucrema:<br>Microsoft Windows XP<br>Professional                                                                                                    |                                        |

би

та ОЧ

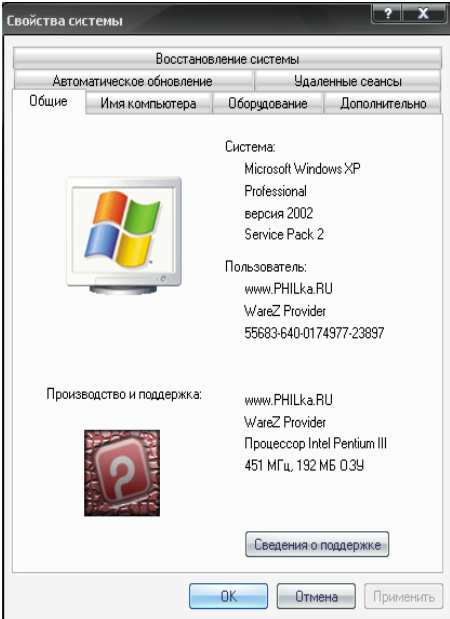

Бу ердан Windowsнинг версиясини, платанинг маделини, тезлигини (частотасини), ва оператив хотиранинг хажмини билиш мумкин.

| Пл            | ата | ва систе    | ма хақи | да бата        | фсил   | малумо                                                                                                    | тларни                                                                                                    | били                                                                                                    | ш учун                                                                                                    | в Сведения    | 70  |
|---------------|-----|-------------|---------|----------------|--------|----------------------------------------------------------------------------------------------------|----------------------------------------------------------------------------------------------------|----------------------------------------------------------------------------------------------------|----------------------------------------------------------------------------------------------------|---------------|-----|
| системе       | га  | кириш       | керак.  | Унга           | қуйи   | ідагича                                                                                                    | кирила                                                                                                    | ади:                                                                                                    | 灯 Пуск                                                                                                    | Все программь | 1 🕨 |
| 🛅 Стандартные | •   | 🛅 Служебные | •       | 🗿 Сведения о с | истеме |                                                                                                    |                                                                                                    |                                                                                                    |                                                                                                    |               |     |
|               |     |             |         |                |        | Сведения о системе<br>Файл Правка Вид Сервис Спр                                                                                                    | равка                                                                                                    |                                                                                                    |                                                                                                    |               |     |
|               |     |             |         |                |        | Loadened outcher<br>Progovannyangen<br>Stansversion<br>Programmer Social<br>Programmer Social<br>Pr | Знениет<br>Ина UC<br>Версия<br>Ина остем<br>Ина остем<br>Ина остем<br>Ина остем<br>Ина остем<br>Ина остем<br>Ина остем<br>Ина остем<br>Версия 805<br>Версия 805<br>Версия | 3-serves<br>Microsoft Windows XPI<br>5.1.2003 Service Pack<br>Microsoft Capability<br>Microsoft Capability<br>Microsoft Capability<br>Microsoft Capability<br>Microsoft Capability<br>Award Schwale Intern<br>Award Schwale Intern<br>Colombioly Microsoft<br>Children Capability<br>Microsoft Capability<br>Microsoft Capability | htersional<br>(24spas 200)<br>5<br>5<br>5<br>6<br>6<br>7<br>7<br>7<br>7<br>7<br>7<br>7<br>7<br>7<br>7<br>7<br>7<br>7<br>7<br>7 |               |     |

Шунда қуйидаги ойна очилади: система хакида хамма малумотларни олиш мумкин.

#### 2. Доимий хотира (винчестер) хакида маълумот олинг.

Винчестерда канча буш жой борлигини билиш учун Мой компьютерга кирилади ва *С* диск (ёки D диск) устида контекст меню чиқарилиб *Свойства* 

|              | Мой конльютер                            |                                      |             |                     |                 |
|--------------|------------------------------------------|--------------------------------------|-------------|---------------------|-----------------|
|              | Файл Правка Вид Избранное Серви          | к Справка                            | 2           |                     |                 |
|              | 🌀 Horne in c 🌍 in 🏂 🔎 Reece              | 🍋 Ramon 💷 -                          |             |                     |                 |
|              | Адрес: 🌉 Мой контыктер                   |                                      | 👻 🔁 Перенод |                     |                 |
|              | Систенные задачи 🙁                       | Файлы, краняциеся на этон компьютере |             |                     |                 |
|              | Проснотр сведения о системе              | Сбщие документы Стал Документы - Аd  | nin         |                     |                 |
|              | Установка и удаление програми            |                                      |             |                     |                 |
|              | Изненение параметра                      | Жесткие диски                        |             |                     |                 |
|              | Другие места 🎗                           | Diversional new (                    | (m)         |                     |                 |
|              | 🗣 Сетевое окружение                      | Преводник                            |             |                     |                 |
|              | О Мон документы                          | Изяти                                |             |                     |                 |
|              | 🕞 Пачель управления                      | Bewinkak                             |             |                     |                 |
|              | Press 0                                  | Со-дисковед (Е) Форнатировать        |             |                     |                 |
|              | Вохальный диск (С)                       | Котировать<br>Вставить               |             |                     |                 |
|              | Torraneae) grov                          | Создать ярлык                        |             |                     |                 |
|              | Carofourio: 591 MS                       | Reported are                         |             |                     |                 |
|              | Romewill observe 3,80 PB                 | CEOKINA                              | ]           |                     |                 |
|              |                                          |                                      |             |                     |                 |
| босилали     |                                          |                                      |             | คว หมุ่มหาวาน กลุ่ม | э хосил булали. |
| оостлади     | Отокражение своиств выделенных соъектов. |                                      |             | ва қуйидаги ойп     | а хосил булади. |
| Свойс        | тва: Локальный диск (С:)                 | ? X                                  |             |                     |                 |
|              |                                          |                                      |             |                     |                 |
| 000          | ие Сервис Оборудование Д                 | оступ Квота                          |             |                     |                 |
|              |                                          |                                      |             |                     |                 |
|              |                                          |                                      |             |                     |                 |
|              |                                          |                                      |             |                     |                 |
| Ти           | т: Локальный диск                        |                                      |             |                     |                 |
| Φ.           | йловая система: NTFS                     |                                      |             |                     |                 |
| -            | Занято: 3.470.188.5                      | 44 6aŭr 3.23 F5                      |             |                     |                 |
|              | Capeonue: 617.259.0                      | 00 6 vier 500 ME                     |             |                     |                 |
|              | C80000000 017 255 0                      | 50 Gaul 300 MD                       |             |                     |                 |
|              | Емкость: 4 087 447 5                     | 52 байт 3.80 ГБ                      |             |                     |                 |
|              |                                          |                                      |             |                     |                 |
|              |                                          |                                      |             |                     |                 |
|              |                                          |                                      |             |                     |                 |
|              |                                          |                                      |             |                     |                 |
|              | Диск С                                   | Очистка диска                        |             |                     |                 |
|              |                                          |                                      |             |                     |                 |
|              |                                          |                                      |             |                     |                 |
|              | Сжимать диск для экономии мес            | та                                   |             |                     |                 |
| $\checkmark$ | Разрешить индексирование дися            | ка для быстрого поиска               |             |                     |                 |
|              |                                          |                                      |             |                     |                 |

Кўк рангга бўялгани жойнинг бандлигини, қизил рангдагиси эса бўш жойни кўрсатади.

#### Комьютерга уланган қурилмаларнинг холатини текширинг. 3.

Компьютерга қандай қурилмалар уланганлигини кўриш учун Диспетчер устройств га кириш керак. Бунинг учун Мой компьютер ёрлиғи устида контекст менюни чиқариб Свойства бўлими танланади. У ердан Оборудование

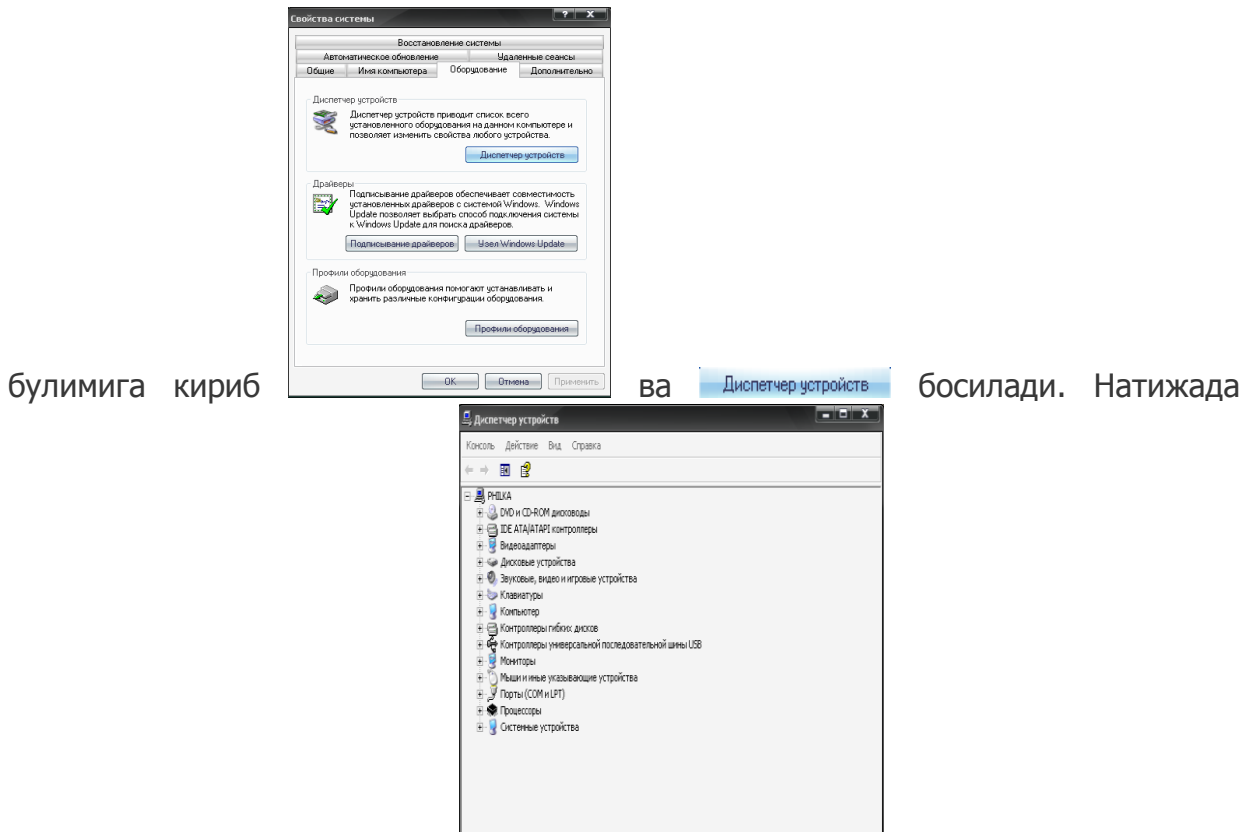

қуйидаги ойна хосил бўлади:

Агар қурилмаларнинг

олдида сариқ рангда сўроқ белгиси бор бўлса у холда бу қурилманинг драйвери ўрнатилмаган бўлади ва бу қурилма ишламайди.

#### Амалий мшғулот № 3

#### Мавзу: Компьютернинг дастурий таъминоти.

**Ишдан мақсад:** Дастурий таъминот категориялари ва операцион тизимлар ҳақида маълумот олиш.

#### Ишни бажариш тартиби:

#### 4. Знакомство с Windows XP билан танишинг.

#### 5. Компьютерга ўрнатилган дастурларнинг рўйхатини кўринг.

Компьютерга қандай дастурлар ўрнатилганлигини билиш учун *Установка и удаленние программ* га кириш керак. Бу ерда нафақат дастурлар рўйхатини билиш балки уни ўзгартириш ёки ўчириб ташлаш хам мумкин. Бу дастурга кириш

Установка и удаление программ

учун *Мой компьютер* га кириб экраннинг чап тарафидаги босилади ва уйидаги ойна очилади:

| 👸 Установка и                                 | удаление программ                                                  |                                 |                                    | - 0 X     |
|-----------------------------------------------|--------------------------------------------------------------------|---------------------------------|------------------------------------|-----------|
| 5                                             | Установленные программы:                                           | 🔲 Показать обновления           | <u>С</u> ортировка: <sub>Имя</sub> | •         |
| <u>И</u> зменение или<br>удаление<br>программ | Hoobe Flash Player 9 ActiveX<br>Чтобы получить сведения о поддержк | е, щелкните здесь.              |                                    | 4         |
| <b>1</b>                                      | Чтобы заменить программу или удалит                                | ъ ее, щелкните "Заменить/Удалит | ъ". Заменит                        | ь/Удалить |
| Установка                                     | AIMP2                                                              |                                 | Размер                             | 5,40MB    |
| программ                                      | AkelPad 4.1.0                                                      |                                 | Размер                             | 2,12MB    |
| <b>F</b>                                      | 🐞 AusLogics Disk Defrag                                            |                                 | Размер                             | 4,55M6    |
|                                               | 🍘 Babylon                                                          |                                 | Размер                             | 164,00M5  |
| компонентов<br>Windows                        | Bred3.0.3                                                          |                                 | Размер                             | 5,45MB    |
| WINDOWS                                       | E CamStudio                                                        |                                 | Размер                             | 8,22M5    |
| €⁄                                            | 🕎 Dexx Trans - Русско Узбекский Словарь                            | Размер                          | 12,62MB                            |           |
| Выбор                                         | S docXConverter 3.1.3                                              | Размер                          | 8,49M5                             |           |
| программ<br>по умолчанию                      | EasyTranslator 4                                                   |                                 | Размер                             | 65,82MB   |
|                                               | 👛 eLug`atAKT                                                       |                                 | Размер                             | 7,54MB    |
|                                               | 📙 FAR file manager                                                 |                                 | Размер                             | 5,43MD    |
|                                               | 👭 Free Solitaire                                                   |                                 | Размер                             | 1,90M5    |
|                                               | 🛞 Kirill-Lotin-Kirill 001.2002                                     |                                 | Размер                             | 3,48M5    |
|                                               | 💑 Klondike Collection 6.0                                          |                                 | Размер                             | 1,27M5    |
|                                               | 🖳 Microsoft Office - профессиональный вы                           | пуск версии 2003                | Passen                             | 201.00M5  |

Керакли дастурни танлаб уни ўчириш ёки ўзгартириш мумкин.

#### Амалий машғулот № 4

#### Мавзу: Компьютернинг дастурий таъминоти. Драйверлар.

**Ишдан мақсад:** Windows операцион тизими утилит дастурлари билан танишиш ва драйверларни ўрнатишни ўрганиш.

#### Ишни бажариш тартиби:

## **1.** Компьютерга Windows<sup>хр</sup> SP2 операцион тизимини қуйидаги кўрсатмага асосан ўрнатинг.

1) CD ROM (DVD ROM) га "Установичный диск"ни солинг.

2) Компьютерни қайтадан ишга туширинг (перезагрузка).

3) F11 тугмачасини босиб туринг.

4) Ҳосил бўлган бут менюдан юкланишни CD ROM (DVD ROM) дан юкланиишга ўтишни таъминланг.

5) Хосил бўлган навбатдаги ойнадан установка буйруғини танланг.

6) Экрандаги холатни кузатинг. Навбатдаги босқичда операцион тизимини ўрнатиш учун қаттиқ дискни танланг. С дискни танлаш мақсадга мувофиқ.

7) С дискни танлаб Enter тугмачасини босинг.

8) кейинги босқичдан дискни форматлаш учун формат турини танланг ва Enter тугмачасини босинг. Бугунги кунда Windows операцион тизимида дискларни форматлашда асосан икки турдаги файл системаси қўлланилади. Булар FAT32 ва NTFS лардир.

9) Экрандаги холатни кузатинг. Кейинги босқичлардаги сўров ойналарига жавоб бериб боринг ва операцион тизимни компьютерга ўрнатилиш жараёнини кузатиб боринг.

10) Операцион тизим юклангандан сўнг уни ишчи столини созланг.

11) Кузатишларингиз асосида олган билимларигиз ва ҳулосаларинигзни жамлаб ҳисобот тайёрланг.

## 2. Windows<sup>xp</sup> операцион тизимида принтер драйверини ўрнатинг.

Янги принтер драйверини ўрнатиш учун "Пуск" менюсидан

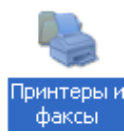

бўлимини ёки **"Пуск"→"Панел управление"→ "Принтеры и факсы"** факсы

қаторини танлаб сичқончанинг чап тугмасини бир марта босинг. Очилган мулоқот ойнасида «Установка принтера» ёрлиғини танлаб сичқончанинг чап тугмаси икки марта харакатлантириб ёки **"Enter"** тугмасини босинг.

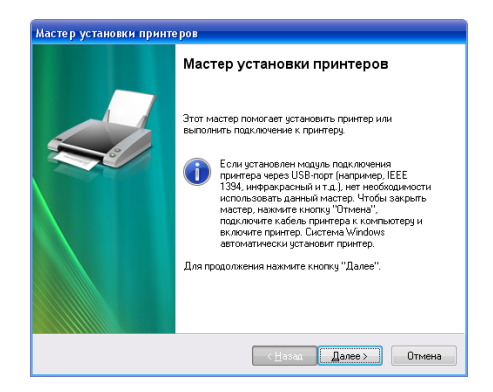

Сўнг принтерни ўрнатиш устаси (Мастер установки принтера) мулоқот ойнаси очилади. Бу онасида принтрерни ўрнатиш биринчи қадами бошланади, бу қадамда **"Далее**" тугмасини босинг.

| окальн   | ий принтер или п                      | одключение                    | к принтеру                      |                                  |         |
|----------|---------------------------------------|-------------------------------|---------------------------------|----------------------------------|---------|
| Масте    | о должен знать как                    | ой тип принте                 | ра настраивать                  | b.                               | a.      |
| Выбер    | ите параметр, опис                    | ывающий при                   | нтер, который і                 | необходимо испол                 | ьзовать |
| 💿 Лон    | альный принтер, по                    | дключенный і                  | к этому компы                   | отеру                            |         |
| <b>v</b> | Автоматическое оп                     | ределение и у                 | јстановка PnP-                  | принтера                         |         |
| 🔿 Сет    | евой принтер или п                    | оинтер, подкл                 | юченный к дру                   | гому компьютеру                  |         |
| 1        | Чтобы установить<br>к серверу печати, | сетевой прин<br>используйте і | пер, который н<br>параметр "Лок | не подключен<br>альный принтер". |         |
|          |                                       |                               | ≺ <u>Н</u> азад                 |                                  | Отме    |

Иккинчи қадамда Агар принтер компьютерга уланган бўлса бунда (Локалний принтер)ни танлаш керак, агар тармоқга уланган бўлса (Сетевой принтер) танланади. Локалний принтерни танлаб **"Далее"** тугмасини босинг.

| Мастер установки принтеров                                                                                                    |  |  |  |  |  |  |  |  |  |
|----------------------------------------------------------------------------------------------------|--|--|--|--|--|--|--|--|--|
| Выберите порт принтера<br>Связь компьютеров с принтерами производится через порты.                                                                 |  |  |  |  |  |  |  |  |  |
| Выберите порт, используемый принтером. Если нужный порт не указан, то<br>можно создать новый порт.                                                 |  |  |  |  |  |  |  |  |  |
| О Использовать порт: LPT1: (Рекомендуемый порт принтера)                                                                                           |  |  |  |  |  |  |  |  |  |
| Примечание: Многие компьютеры используют порт LPT1 для<br>взаинодействия с локальным принтером. Разъем для этого порта<br>выгладият принернот так: |  |  |  |  |  |  |  |  |  |
| the second second                                                                                                    |  |  |  |  |  |  |  |  |  |
| © <u>Сездать новый порт:</u><br>Тип порта: └ocal Port ✓                                                                                            |  |  |  |  |  |  |  |  |  |
| < Назад Далее > Отмена                                                                                                    |  |  |  |  |  |  |  |  |  |

Кейинги босқичда принтерни ўрнатиш учун портни танланг ва яна далее тугмачасини босинг.

Навбатдаги қадам ойнасида қуйидаги расмда кўрсатилган, Изготовители ойначасида принтерни ишлаб чиқарган фирмасининг номи

| <u>И</u> зго | говители: |     | <u>П</u> ринтеры:             |          |  |  |  |  |  |
|--------------|-----------|-----|-------------------------------|----------|--|--|--|--|--|
| Agfa         |           | •   | AGFA-AccuSet 1000             |          |  |  |  |  |  |
| Appl         | e i       |     | AGFA-AccuSet 1000SF v2013.108 | $\equiv$ |  |  |  |  |  |
| AST          |           |     | AGFA-AccuSet 1000SF v52.3     |          |  |  |  |  |  |
| AT&          | ſ         |     | AGFA-AccuSet 1500             |          |  |  |  |  |  |
| Broth        | ner       |     | AGFA-AccuSet 1500SF v2013.108 |          |  |  |  |  |  |
| Bull         |           | - 1 | AGFA-AccuSet 800              | -        |  |  |  |  |  |
| C-Ito        | h l       | ▼   | AGEA-AccuSet 800SE v2013 108  | _        |  |  |  |  |  |

Танланади. Масалан Agfa оиласидан ва Принтери ойнасида принтер турига караб керакли принтернинг драйверини танлаб "Далее" тугмачасини босинг.

| Мастер установки принтеров                                                                                                    |
|----------------------------------------------------------------------------------------------------|
| Назовите ваш принтер<br>Требуется назначить имя для этого принтера.                                                                       |
| Укажите имя этого принтера. Некоторые программы не поддерживают имена принтеров, длина которых вместе с именем сервера превышает 31 знак. |
| Имя принтера:<br>AGFA-AccuSet 1000                                                                                                    |
|                                                                                                    |
| < <u>Назад</u> алее > О Антивиру                                                                                                    |

Тўртинчи қадамда принтерга ном бериш ойнаси пайдо бўлади. Бу ойнадан принтерга ном бериб "Далее" тугмасини босинг.

| Мастер установки принтеров                                                                                             |     |
|----------------------------------------------------------------------------------------------------|-----|
| Напечатать пробную страницу<br>Чтобы убедиться в правильности установки принтера можно напечатать<br>пробную страницу. |     |
| Напечатать пробную страницу?                                                                                           |     |
|                                                                                                    |     |
| © H <u>e</u> r                                                                                                    |     |
|                                                                                                    |     |
|                                                                                                    |     |
|                                                                                                    |     |
|                                                                                                    |     |
|                                                                                                    |     |
|                                                                                                    |     |
|                                                                                                    |     |
| < <u>Н</u> азад Далее > Отм                                                                                            | ена |

Олтинчи қадам ойнасида синов варағини чиқармоқчи бўлсангиз [Да] буйруғини танлаб «Готово» тугмасини босинг. Аксинча [Нет] буйруғини танлаб «Готово» тугмасини босинг

### Амалий мшғулот № 5

#### Мавзу: Windows операцион тизими қобиқ дастурлари.

**Ишдан мақсад:** WINDOWS ОТ қобиқ дастурлари билан танишиш ва Total Соттаnder қобиқ дастурида функционал тугмалардан фойдаланишни ўрганиш.

#### Ишни бажариш тартиби:

#### **1.** Total Commander дастурини ўрнатинг.

Total Commander дастурини ўрнатиш. Бу дастур қуйидагича ўрнатилади:

1. Total Commander ни ўрнатувчи файл (Установочний файл) ичига кирилади.

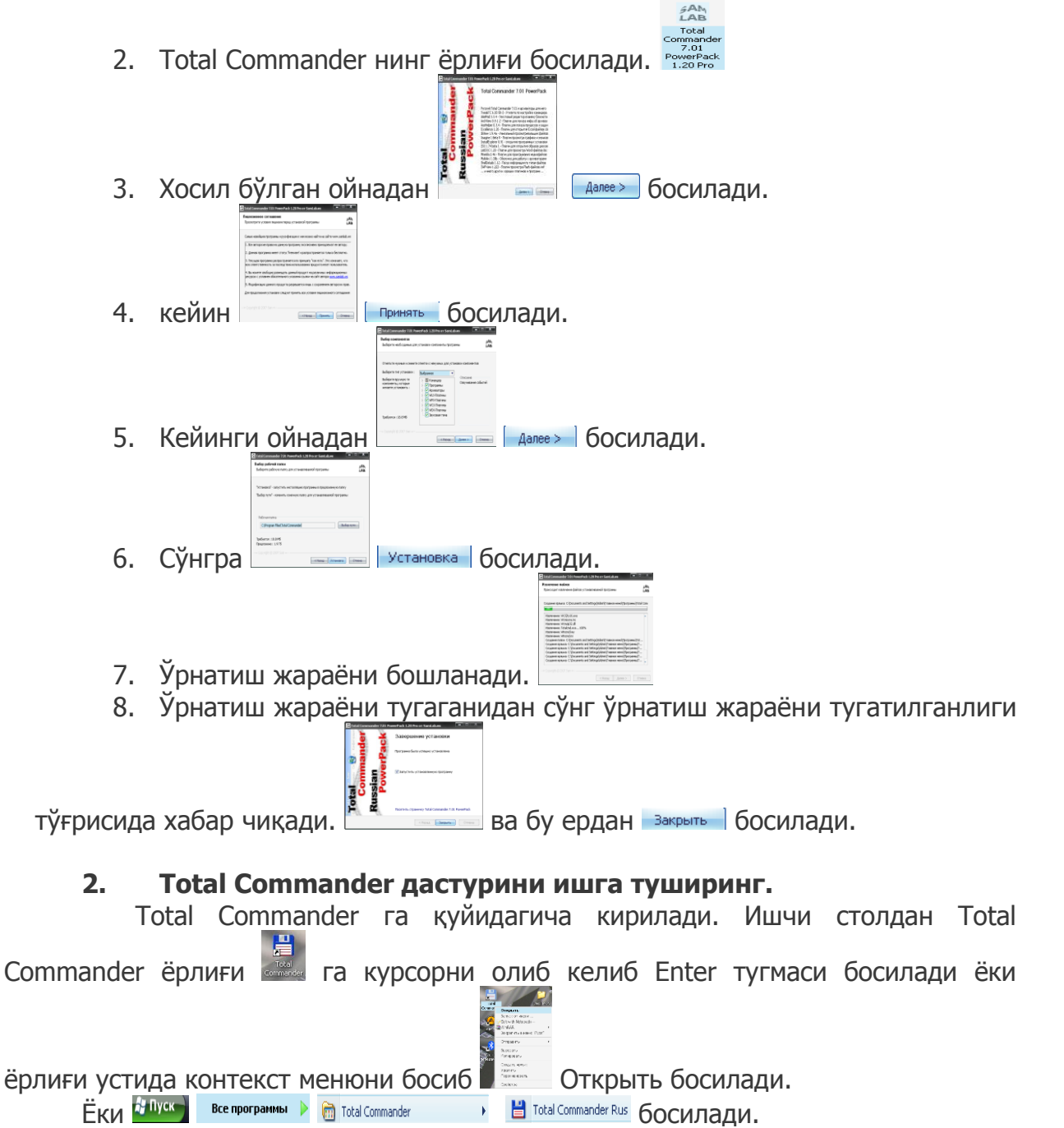

#### 3. Менюлари билан танишинг.

Total Commander да қуйидаги менюлар бор:

| Файлы        | Вы | делен | ие | Навиг | ация | Сеть | FTP      | Вид | Вкла | дки | Конфи | гураци   | 1я И | нструме | нты | Запу | ск О | птимиз   | ация |   |            |   |          |   |   |    |   |   |   |   |
|--------------|----|-------|----|-------|------|------|----------|-----|------|-----|-------|----------|------|---------|-----|------|------|----------|------|---|------------|---|----------|---|---|----|---|---|---|---|
| 9            | æ  | ÷     | 9  | è     | 3    |      |          | 2   | \$   | ₽₽  | ٢     | 6        | 20   |         | *   | e,   | -    | <b>a</b> | 6    |   |            |   | <u>}</u> |   | 2 | \$ | × |   | 6 |   |
| <del>.</del> | 6  | 3     | ۱  | C:\   | ġ    | 8    | <b>O</b> | - 4 | 6    |     | ١     | <b>.</b> | 3    | 1       | 6   | 3    | S.   | 9        |      | ¥ | $_{\odot}$ | 4 | 1        | * | 3 | 3  | 2 | 2 | 2 | - |

Менюнинг пастки қисмида дисклар рўйхати бор: 🔤 💷 💷 🚱

#### 4. Янги папка яратинг.

#### 5. Файлларни белгиланг.

Файл ва папкаларни Insert тугмаси ёрдамида белгиланади. Белгиланган

файллар қизил рангга киради. 🔤 Белгиланган файлларни архивлаш, кўчириш, ўчириш, ёки нусха олиш мумкин.

#### 6. Файллардан нусха олинг.

|       | Файллар    | одан ну | сха | олиш. | Файл  | ёки  | папкада | н нусх | ка олиш уч | чун | аввал  |
|-------|------------|---------|-----|-------|-------|------|---------|--------|------------|-----|--------|
| нусха | олинадиган | папка   | ёки | файлл | ар ус | тига | курсор  | олиб   | Келинади   | ва  | Insert |

тугмаси ёрдамида танланади сўнгра *F5* тумаси босилади ва 🔤 бўлган ойнадан *ОК* босилади.

#### 7. Файлларни кўчиринг.

Файл ёки папкани кўчириш учун кўчириладиган файлни Insert тугмаси ёрдамида танлаб F6 босилади ва — « босилади.

#### 9. Файлларни архивланг.

Аввал архивланиши керак бўлган файл танланади ва Alt+F5 тугмаси

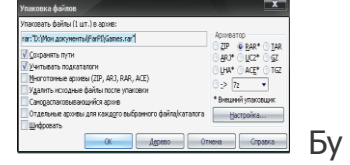

хосил

босилади ёки

OK

босилади ва куйидаги ойна очилади.

|       | Архиватор                 |
|-------|---------------------------|
|       | O ZIP                     |
|       | ○ ARJ* ○ UC2* ○ GZ        |
|       | ○ LHA* ○ ACE* ○ TGZ       |
|       | <u>○</u> <u>-</u> > 7z 	▼ |
| ердан | * Внешний упаковщик       |
|       |                           |

• внешний упаковщик кайси кенгайтмада архивланиши кераклиги курсатилади ва босилади.

#### 10. Файлларни ўчиринг.

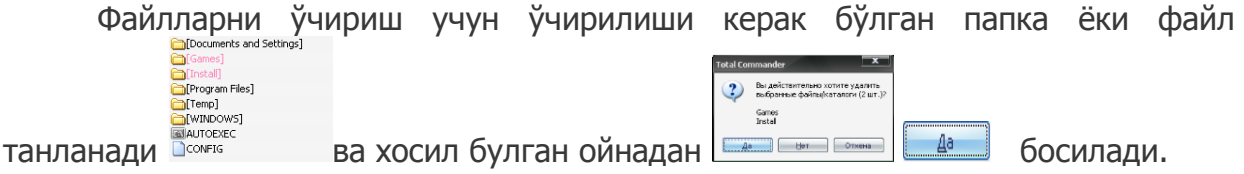

#### 11. Файлларни қидиринг.

Бунинг учун *Alt+F7* босилади ва хосил бўлган ойнага

қидирилиши керак бўлган файл ёки папканинг номи киритилади ва начать почск босилади. Файлларни малум бир типи бўйича ёки кенгайтмаси бўйича топиш хам мумкин. Масалан исталган номдаги лекин кенгайтмаси бир хил бўлган файлни топиш учун аввал (\*) тугмаси босилади сўнгра (.) нуқта қўйилади ва файлнинг кенгайтмаси ёзилади. Масалан:

\*.doc бунда фақат doc кегайтмали (MS Word дастурида ёзилган) файлларни топади.

\*.txt бунда фақат txt кегайтмали (Блокнот дастурида ёзилган) файлларни топади.

\*.ехе бунда фақат ехе кегайтмали (бажарилувчи) файлларни топади.

\*.\* эса исталган номдаги ва исталган кенгайтмали файлларни топади.

Еслатма: кенгайтмалар фақат файлларда бўлади. Папкалар хеч қандай кенгайтмага ега эмас.

#### 12. Функционал клавишларнинг вазифалари билан танишинг

Функционал тугмачаларнинг вазифалари:

- F1 ёрдам
- F2 файлни қайта номлаш
- F3 файлни кўриш
- F4 тахрирлаш
- F5 нусхалаш
- F6 кўчириш
- F7 янги папка яратиш

F8 - файлни ўчириш

F10 ёрдам билан очиш

Shift+F6 қайта номлаш

Shift+F8 файлларни корзинага туширмасдан ўчириш

Shift+F9 (ёки Shift+F10) контекст менюни чиқариш

Shift+Esc дастурдан вақтинчалик чиқиш

Alt+F1 Дисклар рўйхатини чап панелда чиқариш

Alt+F2 Дисклар рўйхатини ўнг панелда чиқариш

Alt+F4 чиқиш

Alt+F5 белгиланган файлни архивлаш

Alt+F6 (Alt+F9) архивдан чиқариш

Alt+F7 файлларни қидириш

Ctrl+F8 каталоглар дарахтини кўриш

Ctrl+А хамма папка ва файлларни белгилаш

Таb пассив панелга ўтиш

Функционал тугмачаларнинг вазифалари хақида батафсил малумотларни олиш учун Справка менюсига кириб Горячие клавиши бандини танлаш керак.

Систенные папки Справка Содержание F1 Горячие клавиши Посетить сайт программы О Total Commander...

Натижада қуйидаги ойна хосил бўлади.

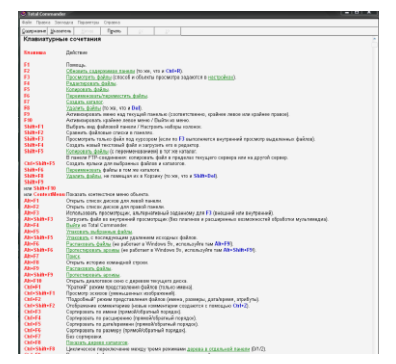

#### Амалий мшғулот № 6 Мавзу: WINDOWS COMMANDER дастурида ишлаш. Windows операцион тизими қобиқ дастурлари.

**Ишдан мақсад:** Дисклар билан ишлашни ва файллар, каталоглар устида бажариладиган амалларни ўрганиш.

### Ишни бажариш тартиби:

#### 1. Total Commander дастурини ишга туширинг.

Total Commander га қуйидагича кирилади. Ишчи столдан Total

Commander ёрлиғи 🖾 га курсорни олиб келиб Enter тугмаси босилади ёки

ёрлиғи устида контекст менюни босиб Сткрыть босилади.

Ёки Bce программы 🕨 🗑 Total Commander 🕠 💾 Total Commander Rus босилади.

#### 2. Чап панелда дисклар рўйхатини чиқаринг.

Чап панелда дисклар рўйхатини чикариш учун Alt + F1 тугмалари биргаликда босилади. Очилган мулокот ойнасидан керакли диск танланади.

#### 3. Ўнг панелда дисклар рўйхатини чиқаринг.

Ўнг панелда дисклар рўйхатини чиқариш учун Alt + F2 тугмалари биргаликда босилади. Очилган мулоқот ойнасидан керакли диск танланади.

#### 4. Янги папка яратинг.

Янги папка яратиш учун F7 босилади ва папкага исталган номни бериб ОК босилади.

#### 5. Файлларни белгиланг.

Файл ва папкаларни Insert тугмаси ёрдамида белгиланади. Белгиланган

# файллар қизил рангга киради. Белгиланган файлларни архивлаш, кучириш, учириш, ёки нусха олиш мумкин.

#### 6. Файллардан нусха олинг.

Файллардан нусха олиш. Файл ёки папкадан нусха олиш учун аввал нусха олинадиган папка ёки файллар устига курсор олиб к<u>елинади ва</u> Insert

| Каперсвать файл | w(1 ar.) n                |                  |               |
|-----------------|---------------------------|------------------|---------------|
|                 |                           |                  |               |
| Топига файлы ти | NX                        |                  | <u>Q</u> ture |
|                 |                           |                  | -             |
| Скотировать п   | pasa "poctyna NTPS ()-exe | ны вдени. грато) |               |
|                 |                           |                  |               |

тугмаси ёрдамида танланади сўнгра *F5* тумаси босилади ва

#### 7. Файлларни кўчиринг.

Файл ёки папкани кўчириш учун кўчириладиган файлни Insert тугмаси ёрдамида танлаб F6 босилади ва

#### 8. Файлларни архивланг.

Аввал архивланиши керак бўлган файл танланади ва Alt+F5 тугмаси

| Упаковка фаялов                         |                                                                                                    |    |
|-----------------------------------------|----------------------------------------------------------------------------------------------------|----|
| Упаковать файлы (1 шт.) в архив:        |                                                                                                    |    |
| rar:"D:'/Ион документы/FarPI/Games.rar" | Аркиватор                                                                                                    |    |
|                                         | <ul> <li>дку в дик О дик</li> <li>дку 0 дк2* О да</li> <li>дку 0 дк2* О дс</li> <li>дки 0 дк2* О дс</li> <li>дки 0 дк2* О дс</li> <li>д</li></ul> |    |
| 0K Agreen 07                            | нона Стравка                                                                                                    | Бv |
|                                         |                                                                                                    | 2, |

босилади ёки 🎴 босилади ва қуйидаги ойна очилади.

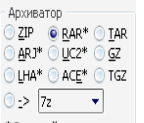

ердан кайси кенгайтмада архивланиши кераклиги кўрсатилади ва босилади.

#### 9. Файлларни ўчиринг.

Файлларни ўчириш учун ўчирилиши керак бўлган папка ёки файл

Games Instal

Дa

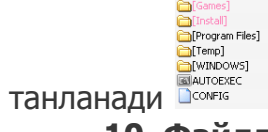

ва хосил булган ойнадан 📖 📟

#### 10. Файлларни қидиринг.

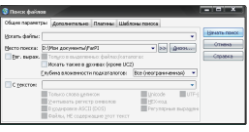

босилади.

Бунинг учун *Alt+F7* босилади ва хосил бўлган ойнага қидирилиши керак бўлган файл ёки папканинг номи киритилади ва Шачаты поиск

босилади. Файлларни малум бир типи бўйича ёки кенгайтмаси бўйича топиш хам мумкин. Масалан исталган номдаги лекин кенгайтмаси бир хил бўлган файлни топиш учун аввал (\*) тугмаси босилади сўнгра (.) нуқта қўйилади ва файлнинг кенгайтмаси ёзилади. Масалан:

\*.doc бунда фақат doc кегайтмали (MS Word дастурида ёзилган) файлларни топади.

\*.txt бунда фақат txt кегайтмали (Блокнот дастурида ёзилган) файлларни топади.

\*.ехе бунда фақат ехе кегайтмали (бажарилувчи) файлларни топади.

\*.\* эса исталган номдаги ва исталган кенгайтмали файлларни топади.

Еслатма: кенгайтмалар фақат файлларда бўлади. Папкалар хеч қандай кенгайтмага эга эмас.

#### Амалий машғулот № 7

#### Мавзу: Windows операцион тизими билан танишиш

**Ишдан мақсад:** Иш столи элементлари билан танишиш ва масалалар панелида жойлашган объектларни ўзгартиришни ўршаниш.

#### Ишни бажариш тартиби:

#### 6. Знакомство с Windows XP билан танишинг.

Windows XP нинг имкониятлари билан яқиндан танишиш учун *Знакомство с Windows XP* га кириш керак. Унга қуйидагича кирилади:

все программы 🕨 💼 Стандартные 🔸 😵 Знакомство с Windows XP . Кирганингиздан сўнг қуйидаги ойна

очилади:

| and Spars by Alberta Care Cours                                                                                                    |                                                                   |                 |       |
|----------------------------------------------------------------------------------------------------|-------------------------------------------------------------------|-----------------|-------|
| Contract () C. Contract of C. C. Contract of C.                                                                                                    |                                                                   | 5-0 - #- Cares- |       |
| Control of the second second s | <text><text><text><text><text></text></text></text></text></text> |                 |       |
|                                                                                                    |                                                                   | Querent.        | G- 5m |

#### 4. Яширин атрибутли файлларни кўринг.

Яширин атрибутли (Скрытый) папка ва файлларни кўриш. Бунинг учун бирор бир папканинг ичига кирилади ва Сервис менюсининг Свойства папки...

| Сервис | Справка            |
|--------|--------------------|
| Подкл  | ючить сетевой диск |
| Отклю  | чить сетевой диск  |
| Синхр  | онизовать          |
| Canža  |                    |

банди танланади: Соктевлени. Сўнгра хосил бўлган ойнанинг Вид бўлимига кириб Показывать скрытые файлы и папки ни босиб ОК тугмаси босилади. Ёки аксинча яшириш учун эса Не показывать скрытые файлы и папки босилади.

#### 5. Комьютерга уланган қурилмаларнинг холатини текширинг.

Компьютерга қандай қурилмалар уланганлигини кўриш учун — Диспетчер устройств га кириш керак. Бунинг учун *Мой компьютер* ёрлиғи устида контекст менюн<u>и чиқариб *Свойства*</u> бўлими танланади. У ердан *Оборудование* 

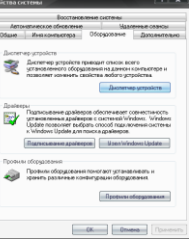

булимига кириб

ва — Диспетчер устройств босилади. Натижада қуйидаги ойна

хосил бўлади: Агар қурилмаларнинг олдида сариқ рангда сўроқ белгиси бор бўлса у холда бу қурилманинг драйвери урнатилмаган бўлади ва бу қурилма ишламайди.

#### 6. Компьютерга ўрнатилган дастурларнинг рўйхатини кўринг.

Компьютерга қандай дастурлар ўрнатилганлигини билиш учун Установка и удаленние программ га кириш керак. Бу ерда нафақат дастурлар рўйхатини билиш балки уни ўзгартириш ёки ўчириб ташлаш хам мумкин. Бу дастурга кириш учун Мой компьютер га кириб экраннинг чап тарафидаги

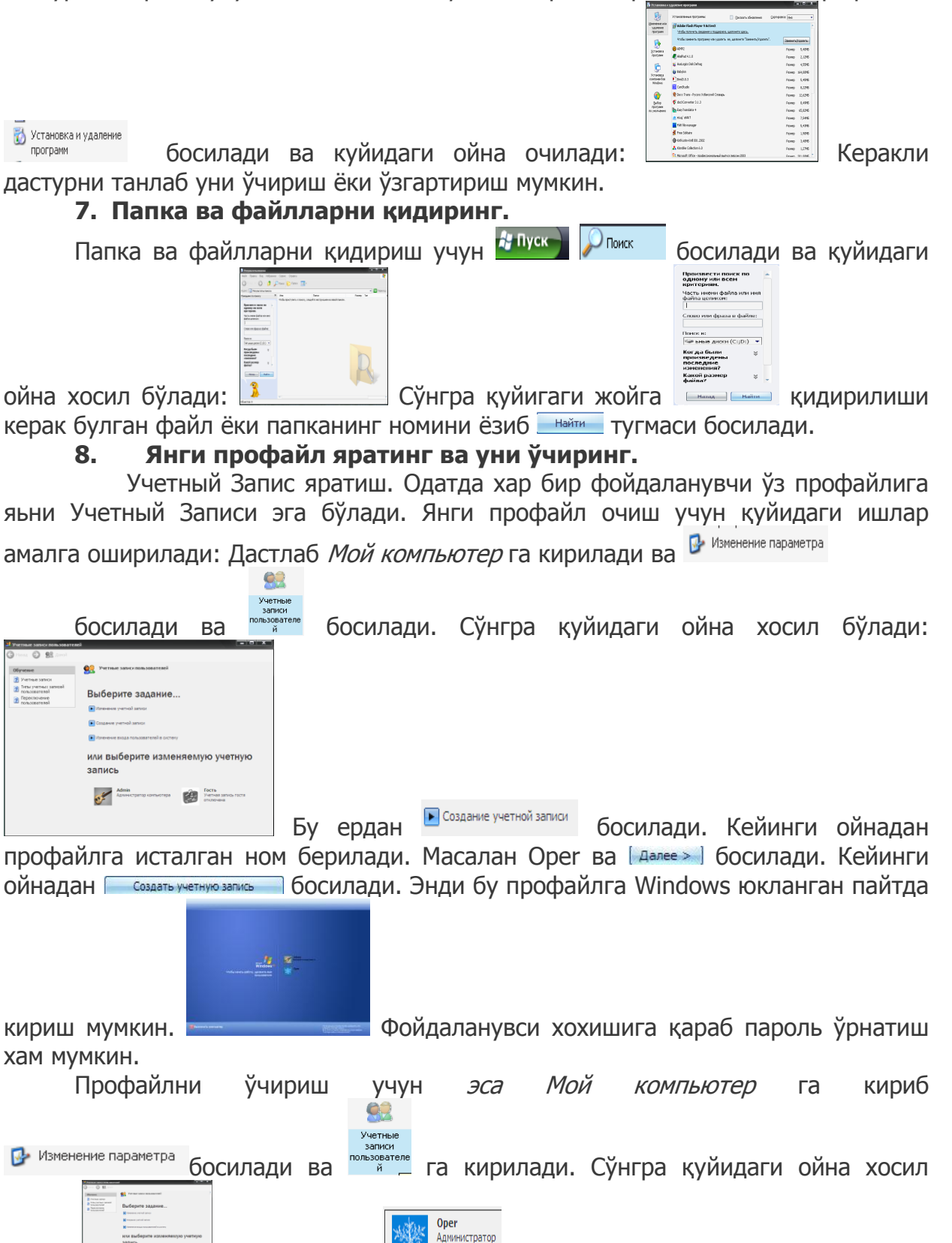

бўлади Бу ердан танланади ва кейинги ойнадан Удаление учетной записи босилади. Кейин Удалить эти файлы ни босамиз.

#### 9. Символлар билан танишинг.

Клавиатурада йўқ белгиларни киритиш учун Таблаца символов га кириш керак. Бунга қуйидагича кирилади.

| 🎥 Пуск   | Все программы 🗼 | 🛅 Ста | ндартные | •     | 🛅 c | лужебные                                                                                                    | ÷  | 🔞 Табл | ица символов |   |
|----------|-----------------|-------|----------|-------|-----|----------------------------------------------------------------------------------------------------|----|--------|--------------|---|
|          |                 |       |          |       |     | D talauja construto                                                                                                    |    |        |              |   |
|          |                 |       |          |       |     | I <sup>*</sup> # \$ %% & . ( ) <sup>*</sup> + / 0 1 2 3 4 <sup>-</sup><br>5 0 7 8 9 < = > 7 @ A B C D E F G H<br>I J K L M N 0 P O R S T U VWX Y Z [ 1<br>1 ^ _ ab c d e f g h I J K L m n o p                                                                                                    |    |        |              |   |
|          |                 |       |          |       |     | ¥         0         2         1         ~         (         1         2         x         x         y         x         x         y         x         x         y         x         x         y         x         x         y         x         x         y         x         x         x         y         x         x |    |        |              |   |
|          |                 |       |          |       |     | 1         1         1         1         1         1         1         1         1         1         1         1         1         1         1         1         1         1         1         1         1         1         1         1         1         1         1         1         1         1         1         1         1         1         1         1         1         1         1         1         1         1         1         1         1         1         1         1         1         1         1         1         1         1         1         1         1         1         1         1         1         1         1         1         1         1         1         1         1         1         1         1         1         1         1         1         1         1         1         1         1         1         1         1         1         1         1         1         1         1         1         1         1         1         1         1         1         1         1         1         1         1         1         1         1         1         1 |    |        |              |   |
| анганида | қуйидаги        | ойна  | хосил    | бўлад | цИ. | Denserementen Ingelemperen poor enple     Denserementen Ingelemperen poor enple     U+0021: Exclanation Mark                                                                                                    | Бу | ердан  | керакли      | 1 |
|          |                 | -     |          |       |     |                                                                                                    |    |        |              |   |

Юкл символни танлаб — Выбрать босилади.

#### Винчестерни дефрагментация килинг. 10.

Винчестерда файллар учирилганидан сўнг унинг ўрни бўшаб колади. Кейинги ёзилган файллар эса тартибсиз

жойлашиб қолади. Натижада компьютер секин ишлай бошлайди. Бундай холатда винчестерни дефрагментация килиш килиш керак бўлади. Бу дастур юклаш куйидагича юкланади:

| 🔏 Пусн | Все програн | ммы 🕨 | 🛅 Стандартные | 🔸 🛅 Служебные | 9      | 🕨 🚯 Дефр | агментация диска |      |
|--------|-------------|-------|---------------|---------------|--------|----------|------------------|------|
| Ëки    | бўлмаса     | Μοί   | і компьютер   | ёрлиғи        | устида | контекст | менюсини         | очиб |

Управление банди танланади ва

🕵 дефрагментация диска босилади. Ёки *Мой компьютер* га кириб *С* диск устида контекст меню чикарилиб Свойства банди

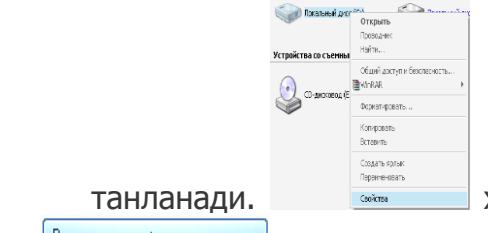

хосил бўлган ойнадан Сервис бўлими танланади

Ва Выполнить дефрагментацию...

Босилади. Натижада куйидаги ойна хосил бўлади:

| Journ Anicuse       | Deal Cripatera       |                    |         |          |                  |
|---------------------|----------------------|--------------------|---------|----------|------------------|
| 18 😭                |                      |                    |         |          |                  |
| 5 (m                | COCTEMINE CORPUS     | Galincean proteina | Bench-  | Ceofeare | п. сеобедного не |
| 1000                |                      | M7P5               | 3.81.78 | 597.PB   | 10               |
| 1993)<br>(1296)     |                      | MPS .              | 20076   | SUPE.    | •                |
|                     |                      |                    |         |          |                  |
| Ourwa wytoto osaw   | на днога пости дефра | CHEMICAGE IN       |         |          |                  |
| Ourera etro la cara | на днога пости дефра | nerage:            |         |          | _                |
|                     |                      |                    |         |          |                  |
|                     | interretant)         |                    |         |          |                  |
|                     |                      |                    |         |          |                  |

Бу ойнадан дефрагиентация босилади ва компьютер файлларни автоматик равишда тартиблашни бошлайди.

#### 11. Винсестерни Scan Diskкилинг.

Scan Diskдастури винчестерни автоматик равишда текширади ва ундаги хатоларни тузатади. Винсестердаги зарарланган сектор ва йўлакларларни тузатади ва тартибга солади. Уни куйидагича ишга тушириш мумкин. Мой компьютерга кириб С диск (ёки D диск) устида контекст меню очилади ва **Сойства** банди танланади. Сўнгра хосил бўлган ойнадан *Сервис* бўлими танланади

| Ва Гроверка диска Лака<br>Перачетры проверки<br>Актонетически ис<br>Проверкть и восст | Выполнить проверку<br>амый диск (с)<br>июза<br>транять октенье ошбон<br>ачаляеть токрежденые сатора            | босила                                      | ади. Қуйида                                                                             | ги мул                               | ЮҚОТ                                  | ойнаси       | пайдо         | бўлади:         |
|---------------------------------------------------------------------------------------|----------------------------------------------------------------------------------------------------|---------------------------------------------|-----------------------------------------------------------------------------------------|--------------------------------------|---------------------------------------|--------------|---------------|-----------------|
|                                                                                       | Запуск Отиена Тек                                                                                              | шириш                                       | ни бошлаш уч                                                                            |                                      | 📃 ни б                                | осиш кер     | ак.           |                 |
|                                                                                       | 12. Windo                                                                                                    | WS HUP                                      | іг стандарт д                                                                           | цастурл                              | ари би                                | ілан тан     | ишинг.        |                 |
|                                                                                       | WINDOWS ON                                                                                                    | ерацио                                      | н тизиминин                                                                             | г станд                              | арт д                                 | астурлар     | ига қуи       | идагилар        |
| кирад<br>Прово                                                                        | и: 🔤 Paint,<br>дник.                                                                                           | WordPad                                     | WordPad,                                                                                | Блокн                                | от, <sup>Кальку</sup>                 | ини Калы     | кулятор,      | ва Проводник    |
|                                                                                       | 1. Paint                                                                                                    | дастур                                      | ини ишга ту                                                                             | ширинг                               |                                       |              |               |                 |
|                                                                                       | Paint д                                                                                                    | астури                                      | қуйидагича                                                                              | ишга                                 | тушир                                 | оилади.      | 🎥 Пуск        | Все программы 🗼 |
| 💼 Стандар                                                                             | тные 🕨 🧎                                                                                                    | Paint                                       |                                                                                         |                                      |                                       | d = 2        |               |                 |
|                                                                                       | Унинг ойнаси<br>2. Асоси<br>Paint дасту                                                                        | іни умуг<br><b>й менк</b><br>/рининг        | чий кўриниши<br><b>элари билан</b><br>куйидаги мен                                      | қуйидаг<br><b>таниши</b><br>іюлари б | йча: 🛓<br>инг.<br>юр: <sup>Файл</sup> | і Правка Вид | Рисунок Палит | ра Справка      |
|                                                                                       | Создать                                                                                                    | Ctrl+N                                      | Янги ойна очиш                                                                          |                                      |                                       |              |               |                 |
|                                                                                       | Открыть<br>Сохранить<br>Сохранить как                                                                          | Ctrl+O<br>Ctrl+S                            | Хотирадан очиш<br>Сақлаш<br>Янги ном билан саклаш                                       |                                      |                                       |              |               |                 |
|                                                                                       | Со сканера или камеры                                                                                          |                                             | Сканер ёки камералан к                                                                  | иритици                              |                                       |              |               |                 |
|                                                                                       | Предварительный просмотр<br>Параметры страницы                                                                 | )                                           | Олдиндан кўриш<br>Сахифа параметрларини                                                 | ўрнатиш                              |                                       |              |               |                 |
|                                                                                       | Печать                                                                                                    | Ctrl+P                                      | Чоп этиш<br>Жйнатиш                                                                     |                                      |                                       |              |               |                 |
|                                                                                       | Замостить рабочий стол Wir                                                                                     |                                             | -<br>Ишум столга кўймш                                                                  |                                      |                                       |              |               |                 |
|                                                                                       |                                                                                                    |                                             | Ишчи столга қуйиш<br>Ишчи стол марказига қўі<br>Охирги фойларанилган d                  | йиш<br>Ээйллэр рүйүэт                |                                       |              |               |                 |
|                                                                                       | Последний файл                                                                                                 |                                             | Схирги фоидаланилган ү<br>-<br>                                                         | закорлар рукихатк                    | 1                                     |              |               |                 |
|                                                                                       |                                                                                                    |                                             |                                                                                         |                                      |                                       |              |               |                 |
|                                                                                       | Отменить<br>Повторить                                                                                          | Ctrl+Z<br>Ctrl+Y                            | ПСПІОСИ.<br>Эхирги амални бекор<br>(айтариш                                             | ( қилиш                              |                                       |              |               |                 |
|                                                                                       | Вырезать<br>Копировать<br>Вставить<br>Очистить выделение<br>Выделить все                                       | Ctrl+X<br>Ctrl+C<br>Ctrl+V<br>Del<br>Ctrl+A | Қирқиб олиш<br>Чусхалаш<br>Қўйиш<br>Белгиланган обектни<br>Каммасини белгилаш           | ўчириш                               |                                       |              |               |                 |
|                                                                                       | Копировать в файл<br>Вставить из файла                                                                         |                                             | Файлга нусхалаш<br>Файлдан қўйиш                                                        |                                      |                                       |              |               |                 |
|                                                                                       | Вид (Кўриниь                                                                                                   | и) меню                                     | ОСИ.                                                                                    |                                      |                                       |              |               |                 |
|                                                                                       | <ul> <li>Набор инструментов</li> <li>Палитра</li> <li>Строка состояния</li> <li>Панель атрибутов те</li> </ul> | Ctrl+T<br>Ctrl+L<br>кста                    | Инструментларни кўр<br>Рангларни кўрсатиш<br>Холатлар сатрини кўр<br>Матн атрибутларини | осатиш<br>осатиш<br>кўрсатиш         |                                       |              |               |                 |
|                                                                                       | Масштаб<br>Просмотреть висунок                                                                                 | Ctrl+F                                      | Ойнани ўзгартириш<br>Расмни куриш                                                       |                                      |                                       |              |               |                 |
|                                                                                       | Рисунок (Рас                                                                                                   | м) менк                                     | ОСИ.                                                                                    |                                      |                                       |              |               |                 |

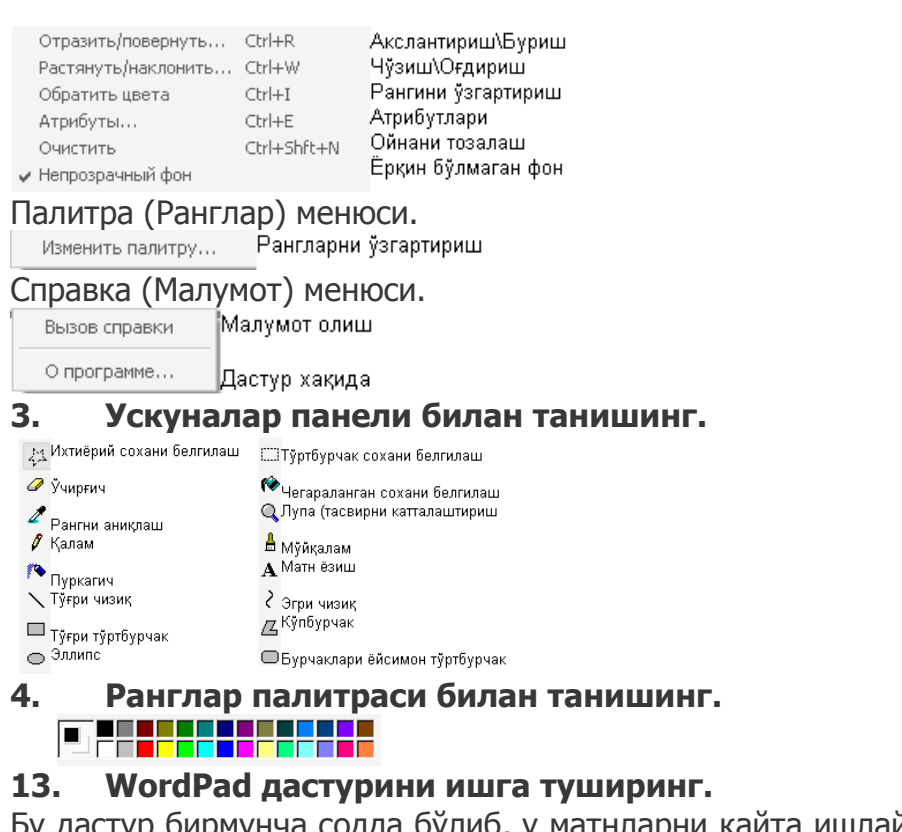

#### 1. WordPad дастури билан танишинг.

Холатлар сатрини күрсатиш

Унинг қуйидаги менюлари бор. Файл Правка Вид Вставка Формат Справка Файл менюси

| Фаил ме              | нюси.            | 1                             |
|----------------------|------------------|-------------------------------|
| Создать              | Ctrl+N           | Янги ойна очиш                |
| Открыть              | Ctrl+C           | Очиш                          |
| Сохранить            | Ctrl+S           | Сақлаш                        |
| Сохранить как        |                  | Янги ном билан сақлаш         |
| Печать               | Ctrl+P           | Чоп этиш                      |
| Предварительный пр   | эсмотр           | Олдиндан кўриш                |
| Параметры страницы   |                  | Сахифа параметрларини ўрнатиш |
|                      |                  | Охирги файллар рўйхати        |
| Отправить            |                  | Жйнатиш                       |
| Выход                |                  | Чикиш                         |
| Правка (             | Taynı            | ирлаци) менюси                |
|                      | Tunpr<br>Cielu 7 | Охирги амални бекор килиц     |
| Отменить             | Cth+2            |                               |
| Вырезать             | Ctrl+X           | Қирқиб олиш                   |
| Копировать           | Ctrl+C           | Нусхалаш                      |
| Вставить             | Ctrl+V           | Қўйиш                         |
| Специальная вставка. |                  | Махсус қуйиш                  |
| Очистить             | Del              | Тозалаш                       |
| Выделить все         | Ctrl+A           | хаммасини белгилаш            |
| Найти                | Ctrl+F           | Кидириш                       |
|                      |                  | Қидиришни давом эттириш       |
| Заменить             | Ctrl+H           | Алмаштириш                    |
|                      |                  | Алоқалар                      |
|                      |                  | Ofer a version                |
|                      |                  | Обект                         |
| <b>Вил</b> (Кўр      |                  |                               |
| рид (кур             |                  | Г) МСПЮСИ.                    |
| Панель инструг       | 1ehtob           | эскуналар қатори              |
| 🗸 Панель формат      | ирования         | Шрифтларни узгартириш катори  |
| Линейка              |                  | Линейка                       |

Строка состояния.

Параметры... Параметрлар

Вставка (Қўйиш) менюси.

Дата и время... Кун ва вакт Объект... Обект

Формат (Ўзгартириш) менюси.

| Шрифт    | Шрифт               |
|----------|---------------------|
| Ларкер   | Абзацга белги қўйиш |
| Абзац    | Абзац               |
| абуляция | Табулятция          |
|          |                     |

Справка (Малумот) менюси.

Вызов справки Малумот олиш О программе Дастур хақида

#### 2. Асбоблар панели билан танишинг.

Асбоблар панели қуйидагича.

D 🚅 🖬 🎒 🔖 🦀 🐇 🖻 🏙 🗠 👒

Аrial → 10 → Кириллический → ЖКЦ 🔊 🗄 🚊 🗄

#### 14. Блокнот Дастурини ишга туширинг.

Бу дастур хам матн мухаррири хисобланади, лекин бу дастурнинг имкониятлари чекланган ва бу дастурда расмлар билан ишлаб бўлмайди. У куйидагича ишга туширилади: Все программы Р Стендерные расмлар

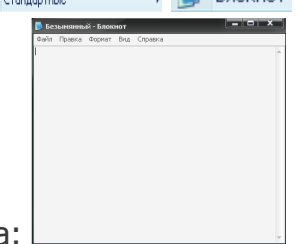

Ойнасининг умумий кўриниши қуйидагича: І

Унинг қуйидаги менюлари бор: Файл Правка Формат Вид Справка. Менюларининг вазифалари WordPad дастури билан бир хил.

#### 15. Калькулятор дастурини ишга туширинг.

Бу дастур оддий хисоб китоблар учун мўлжалланган. У қуйидагича ишга туширилади:

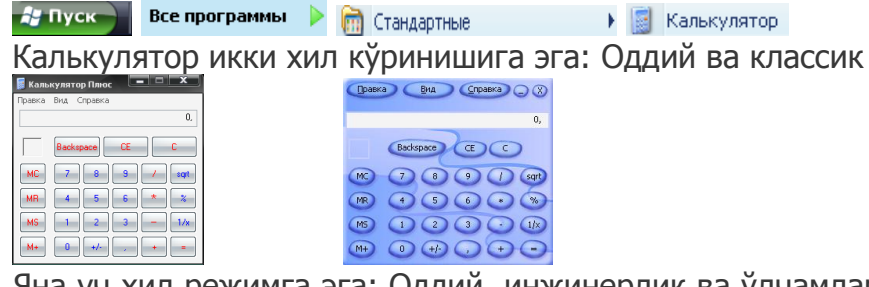

Яна уч хил режимга эга: Оддий, инжинерлик ва ўлчамларни хисоблайдиган калькуляторлар бор.

|                    | 🖥 Калькулятор Плюс                                  | 🧧 Калькулятор Плюс        |                |
|--------------------|-----------------------------------------------------|---------------------------|----------------|
| правка внд Справка | Правка Вид Справка                                  | Правка Вид Справка        |                |
| U,                 | 0.                                                  | Категория:                | 0,             |
|                    | 🕒 Нех 💿 Dec 😳 Oct 🕓 Bin 💿 Градусы 💮 Радианы 🔿 Грады | Длина                     |                |
| Backspace UL C     | Inv Hyp Beckspace CE C                              | Исходная величина ("из"): | Backspace CE C |
|                    |                                                     | нетр                      |                |
|                    | Sta FE I MC 7 8 9 / Mod And                         | Конечная величина ("в"):  |                |
| MR 4 5 6 * %       | Ave data Exp in MB 4 5 6 * Or Xee                   | фут                       | ■ MR 4 5 6 * % |
|                    | Sum ain a'y log MS 1 2 3 - Lah Not                  |                           | MS 1 2 3 - 1/  |
|                    | 5 CC0 m <sup>2</sup> 3 min M+ 0 +/ + m Me           |                           |                |
| M+ 0 +/            |                                                     | Перевести                 | M+ 0 +/- , + = |
|                    |                                                     |                           |                |

#### 16. Проводник дастурини ишга туширинг.

Проводник — бошловчи деган манони англатади. У папка ва файлларни тез топиш ва улар билан ишлашни осонлаштиради. Проводникдаги амаллар Windows ники билан бир хил. Унда ойна иккига бўлинган. Чап тарафдаги ойнада папкалар рўйхати бор. Ўнг тарафдаги ойнада танланган папка ичидаги файллар рўйхати кўриниб туради. Уни ишга тушириш куйидагича:

| 👉 Пуск 📄 Все программы 🔶 |  | Стандартные |
|--------------------------|--|-------------|
|--------------------------|--|-------------|

🕨 🎑 Проводник

Ёки уни тезроқ ишга тушириш учун ихтиёрий папка танланиб Shift тугмаси босилади ва папка устида сичқонча тугмаси икки марта босилади. Унинг ойнасини умумий кўриниши қуйидагича:

| Partie     Partie     Partie |                        | A series of the series of the |
|----------------------------------------------------------------------------------------------------|------------------------|----------------------------------------------------------------------------------------------------|
|                                                                                                    | 200 - 200<br>200 - 200 |                                                                                                    |
|                                                                                                    |                        | <b>1</b>                                                                                                    |
|                                                                                                    |                        | <b>F</b>                                                                                                    |

#### Амалий машғулот № 8

## Мавзу: Windows оператцион тизими менюлари ва ойналари билан ишлаш

*Ишдан мақсад:* Windows оператцион тизими менюлари ва ойнлри билан ишлашни ўрганиш.

#### Ишни бажариш тартиби:

7. Компьютерни ишга туширинг ва Windows ОТни юкланишини кузатинг.

#### 8. Windows ишчи ойнаси ва иловалари билан танишиб чиқинг.

Windowsda қуйидаги меню турлари бор. Булар қуйидагилар: Бош меню, контекст меню, система меню<u>си, го</u>ризонтал меню.

<u>Бош меню</u> – яъни менюси. У ишчи столнинг чап тарафининг пастки қисмида жойлашган. Уни ишга тушириш учун Пуск ёрлиғи устида сичқончанинг чап тугмасини босишимиз ёки клавиатурадан Windows тугмасини ёки бўлмаса Ctrl+Esc тугмасини биргаликда босишимиз керак.

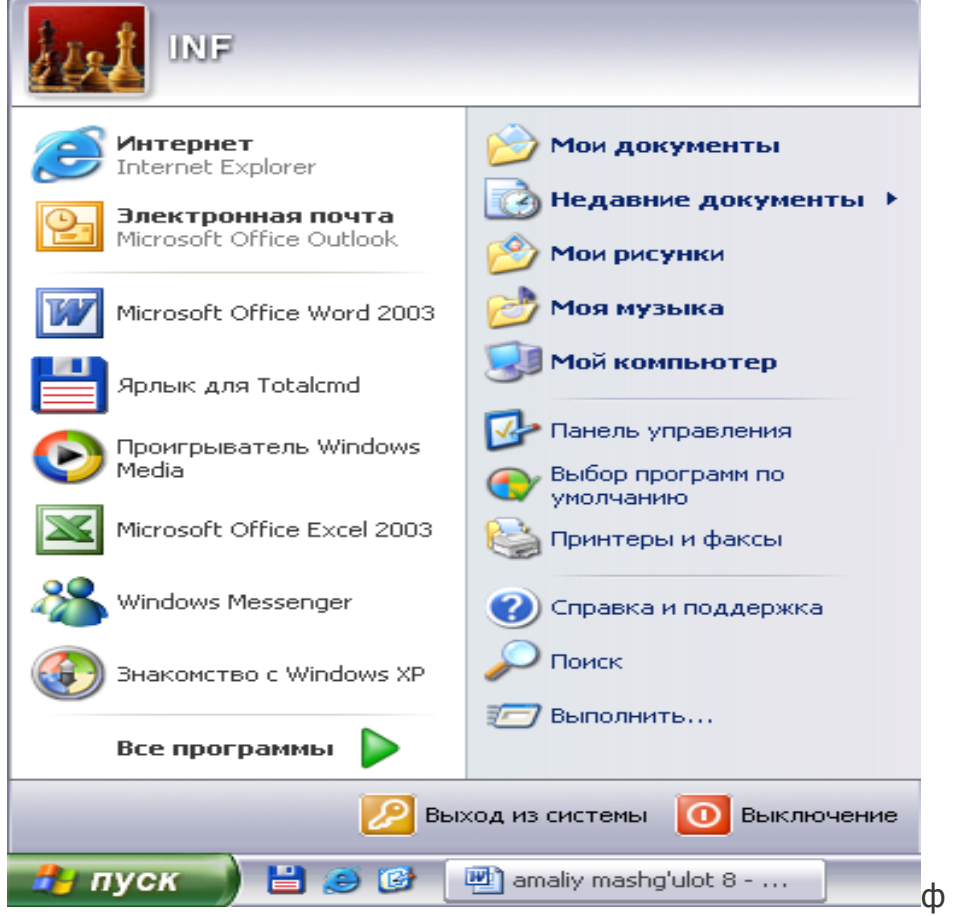

Сақланаётган файлнинг жойи кўрсатилмаган бўлса, сақланган файл мос равишда Иси документы Иси Мон рисунки Папкаларига тушади.

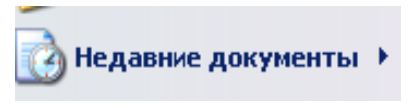

рўйхати

 бу бўлимда охирги фойдаланилган 15 та ҳужжат жойлашган
 бўлади.

<u>Контекст меню</u> – яьни сичкончанинг ўнг тугмасини ихтиёрий обект, ёрлик, сўз ёки белги, ёки ишчи столнинг бўш жойида босганимизда хосил бўладиган меню. Клавиатуранинг пастки кисмида жойлашган контекст меню тугмасини ёки Shift+F10 тугмаларини босиш оркали хам хосил килишимиз мумкин. Контекст меню кайси объект ёки ёрлик устида босишимизга караб турли кўриниш<u>да бўлиши</u> мумкин.

|                      | Упорядочить значки 🔸<br>Обновить            | Открыть<br>Проводник<br>Найти<br>⊗АШР2<br>Воспроизвести в МРСНС<br>М добект, в олейенст МРСНС | Открыть<br>Проводник<br>Найти<br>Общий доступ и безопасность | <ul> <li>В реколь</li> <li>Вотохень</li> <li>Вотохень</li> <li>Вегать закоко</li> <li>Враконить нунковано</li> </ul>                                                                                                    | Панели инструментов •<br>Окна каскадом                          |
|----------------------|---------------------------------------------|-----------------------------------------------------------------------------------------------|--------------------------------------------------------------|----------------------------------------------------------------------------------------------------|-----------------------------------------------------------------|
|                      | Вставить                                    | отравнить в помонити мести.<br>Общий доступ и безопасность<br>₩WinRAR                         | WinRAR +<br>Форматировать                                    | 部 ジョットレート<br>部 ジョット・・・・・・・・・・・・・・・・・・・・・・・・・・・・・・・・・・・・                                                                                                    | Окна сверху вниз<br>Окна слева направо<br>Показать рабоний стол |
|                      | Создать                                     | Вырезать<br>Копировать<br>Вставить                                                            | Копировать<br>Вставить                                       | Control     Control     Contro     Control     Control     Control     Control     Control     Co | Диспетчер задач                                                 |
|                      | Свойства                                    | Создать ярлык<br>Удалить<br>Пероименовать                                                     | Создать ярлык<br>Переименовать<br>Свлёства                   | Селины ►<br>а), Педеоод<br>Вуделить текст, инноший такой не формат                                                                                                    | Закрепить панель задач<br>Свойства                              |
| Открыть<br>Проводник | Открыть<br>Проводник<br>Найти<br>Копировать | CRONIES                                                                                       |                                                              | Transfer with Backers                                                                                                    |                                                                 |
| Создать ярлык        | Вставить<br>Создать ярлык<br>Удалить        |                                                                                               |                                                              |                                                                                                    |                                                                 |
| Свойства             | Переименовать<br>Свойства                   |                                                                                               |                                                              |                                                                                                    |                                                                 |

*Горизонтал меню*-биз исталган папка ёки дастурларга кирганимизда хосил бўладиган менюлар қатори.

|                                                    | Файл                                 | Правка                              | Вид Из                                  | бранное                    | Сервис                            | Спра                   | авка                     |                          |                      |                               |                                    |                           |
|----------------------------------------------------|--------------------------------------|-------------------------------------|-----------------------------------------|----------------------------|-----------------------------------|------------------------|--------------------------|--------------------------|----------------------|-------------------------------|------------------------------------|---------------------------|
|                                                    | Систем                               | а менн                              | оси                                     |                            | . Бу е                            | ерда                   | x                        | - дас                    | тур ё                | ки па                         | апкани                             | ёпиш.                     |
| Клавиатура                                         | ада Alt+                             | -F4                                 | ни                                      | босиш                      | керак.                            |                        | - туг                    | маси                     | ойнан                | ни кат                        | талаш                              | тиради                    |
| ёки аксинч<br>Бунда ёрли<br>орқали қа<br>сатрилаги | а. 💻<br>іқ пассі<br>йта ти<br>дастур | - тугма<br>ив реж<br>иклаш<br>ёрлия | аси дас<br>кимда қ<br>мумкин<br>ини бос | тур ёки<br>олади<br>н. Бун | 1 папк<br>ва уни<br>дан 1<br>кали | адан<br>1 мас<br>гашқа | вақти<br>алалар<br>ари м | нча ч<br>о пане<br>азкур | иқиш<br>елида<br>мен | учун<br>нёрл<br>юни<br>ан (А) | ишлат<br>іиғини<br>сарла<br>t+Spac | илади.<br>босиш<br>вхалар |
| масалалар                                          | панели                               | идаги ё                             | ёрлиғига                                | а сичқо                    | ончани                            | инг ў                  | нг туг                   | масин                    | и бо                 | сиш с                         | рқали                              | пайдо                     |
| бўлган мен                                         | ю орқа.                              | <u>ли бо</u> ш                      | іқариш і                                | мумкин                     | l                                 |                        |                          |                          |                      |                               |                                    |                           |
|                                                    | 📲 FAR_PIga - Mio                     | crosoft Word                        |                                         |                            | 🗗 Boc                             | становить              |                          |                          |                      |                               |                                    |                           |

| NR_PIga - Microsoft Word |
|--------------------------|
| осстановить              |
|                          |
|                          |
| зернуть                  |
|                          |
|                          |
| крыть Alt+F4             |

#### Амалий мшғулот № 9

#### Мавзу: WINDOWS операцион тизими таркибига кирувчи стандарт дастурлар

**Ишдан мақсад:** Проводник, калькуляторда ишлашни ўрганиш ва хизмат кўрсатувчи дастурлар билан танишиш

#### 1. Калькулятор дастурини ишга туширинг.

Бу дастур оддий хисоб китоблар учун мўлжалланган. У қуйидагича ишга туширилади:

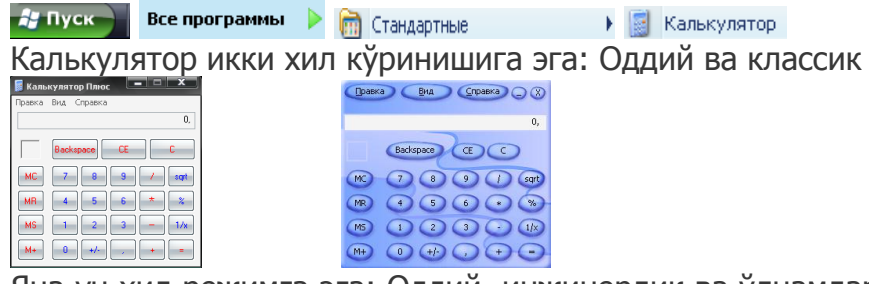

Яна уч хил режимга эга: Оддий, инжинерлик ва ўлчамларни хисоблайдиган калькуляторлар бор.

| 📓 Калькулятор Плюс |                                    |                                        | x   |
|--------------------|------------------------------------|----------------------------------------|-----|
| Правка Вид Справка | Kanakyantop filmoc                 | Правка Вид Справка                     |     |
| 0,                 | 0.                                 | Категория:                             | 0,  |
|                    |                                    | Длина 🔹                                |     |
| Backspace CE C     | Inv Hyp Backspace CE C             | Исходная величина ("из"): Backspace CE | C   |
|                    |                                    | нетр 🔻 🚾 7 8 9 /                       | set |
|                    |                                    | Конечная величина ("в"):               |     |
| MR 4 5 6 * %       | Ave data Exp in MR 4 5 6 * Or Xor  | фут • МЯ 4 5 6 *                       | %   |
|                    | Sum ann a'y log MS 1 2 3 - Lub Not | M5 1 2 3 -                             | 1/x |
|                    | 5 000 m 0 +M 0 +M m 10 100 5       |                                        |     |
| M+ 0 +/- , + =     |                                    | Перевести                              | ت ا |
|                    |                                    |                                        |     |
| 2 Проводник        | пастурини ишга тушир               |                                        |     |

#### 2. Проводник дастурини ишга туширинг.

Проводник – бошловчи деган манони англатади. У папка ва файлларни тез топиш ва улар билан ишлашни осонлаштиради. Проводникдаги амаллар Windows ники билан бир хил. Унда ойна иккига бўлинган. Чап тарафдаги ойнада папкалар рўйхати бор. Ўнг тарафдаги ойнада танланган папка ичидаги файллар рўйхати кўриниб туради. Уни ишга тушириш қуйидагича:

💤 Пуск 📄 Все программы 👂 🛅 Стандартные

🕨 🙆 Проводник

Ёки уни тезроқ ишга тушириш учун ихтиёрий папка танланиб Shift тугмаси босилади ва папка устида сичқонча тугмаси икки марта босилади. Унинг ойнасини умумий кўриниши қуйидагича:

| 峰 PROG                                                   |            |                                |                  |                                  |
|----------------------------------------------------------|------------|--------------------------------|------------------|----------------------------------|
| Файл Правка Вид Избранное Сервис Справка                 |            |                                |                  | A                                |
| 🕞 Назад 🝷 🕥 – 🏂 🔎 Поиск 🍺 Папки                          | · · · ·    |                                |                  |                                  |
| Адрес: 🛅 C:\Documents and Settings\Admin\Paбочий стол\PP | ROG        |                                |                  | 🔻 芛 Переход                      |
| Папки                                                    | ×          | AkelPad                        |                  | AusLogics Disk Defrag            |
| 🕝 Рабочий стол                                           |            | Ярлык<br>1 КБ                  | <b>.</b>         | Ярлык<br>1 КБ                    |
| Мой документы                                            |            | 110                            | C 📦              | 110                              |
| Почком во тер<br>Сетевое окружение                       | - <b>-</b> | Bred3<br>Яплык                 |                  | CamStudio<br>Яплык               |
| 🤠 Корзина                                                | 2          | 1 КБ                           |                  | 1 КБ                             |
| DINTERNET                                                | _          | docXConverter                  | BIBI             | FAR manager                      |
|                                                          |            | Ярлык                          |                  | Ярлык                            |
|                                                          | 2 <b>X</b> | I KD                           | 2                | ZKD                              |
| _                                                        |            | fitW                           | Con The Contract | Notepad++                        |
|                                                          | TUW        | ярлык<br>1 КБ                  | 7                | ярлык<br>1 КБ                    |
|                                                          |            | Daint                          | ~                | PupHSBGuard                      |
|                                                          |            | Ярлык                          |                  | Ярлык                            |
|                                                          | 2          | 2 КБ                           | ₹\$              | 1 KB                             |
|                                                          | <u>A</u>   | Sound Forge                    | <b></b>          | VC                               |
|                                                          |            | Ярлык<br>1 КБ                  |                  | Ярлык к программе MS-DOS<br>3 КБ |
|                                                          | C V        |                                |                  |                                  |
|                                                          |            | WD<br>Ярлык к программе MS-DOS |                  | WinRAR<br>Ярлык                  |
|                                                          |            | 3 КБ                           | 2                | 1 KE                             |
|                                                          | 0000       | WordPad                        |                  | Калькулятор                      |
|                                                          |            | Ярлык<br>1 КБ                  |                  | Ярлык<br>2 КБ                    |
|                                                          | e          | a 1162                         | <b>C</b>         | ta t var                         |
| Объектов: 16                                             |            | 17,4 КБ                        | 🧕 😼 м            | юй компьютер                     |

#### 3. таркибидаги кўрсатувчи Стандарт дастурлар хизмат дастурлар билан танишиб чиқинг.

#### 4. Винчестерни дефрагментация килинг.

Винчестерда файллар учирилганидан сўнг унинг ўрни бўшаб қолади. Кейинги ёзилган файллар эса тартибсиз

жойлашиб қолади. Натижада компьютер секин ишлай бошлайди. Бундай холатда винчестерни дефрагментация килиш килиш керак бўлади. Бу дастур юклаш куйидагича юкланади:

| 🏄 Пусн | Все програн | ммы 🕨 | 🛅 Стандартные | •           | 🛅 Служебные |        | ) 🚯 (   | ефрагментация диска |      |
|--------|-------------|-------|---------------|-------------|-------------|--------|---------|---------------------|------|
| Ëки    | бўлмаса     | Μοί   | й компьюте    | <i>p</i> ëp | ЛИҒИ        | устида | контекс | т менюсини          | очиб |

Управление банди танланади ва

🕵 дефрагментация диска босилади. Ёки *Мой компьютер* га кириб *С* диск устида контекст меню чиқарилиб Свойства банди

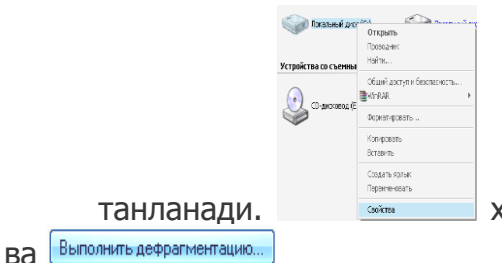

хосил бўлган ойнадан Сервис бўлими танланади

Босилади. Натижада қуйидаги ойна хосил бўлади:

| 5(m)       |               | Состание сеанка          | Collector Dictore | Beloch- | свобедие | 7. colearers # |
|------------|---------------|--------------------------|-------------------|---------|----------|----------------|
| (00        |               |                          | MP5               | 3.81.78 | 597.78   | 1              |
| 900 ( CR6  |               |                          | MPS               | 208 P46 | SL PE    | •              |
|            |               |                          |                   |         |          |                |
|            |               |                          |                   |         |          |                |
| Сцинканся  | OP228344      | ч диска до дефратие      | M BAHC            |         |          |                |
|            |               |                          |                   |         |          |                |
|            |               |                          |                   |         |          |                |
|            |               |                          |                   |         |          |                |
| -          |               | second property and pro- | Cardinal Sciences |         |          |                |
| Queera er  |               | днога пости дефра        | CHEFT Dag and     |         |          | _              |
| Cuewra wr  |               | днога пости дефра        | nerae:            |         |          |                |
| Queera e07 | 6.46.338.8444 | а дер за тосле дефра     | nertage:          |         |          |                |

автоматик равишда тартиблашни бошлайди.

#### 5. Қаттиқ дискдаги хатоликларни текширинг (Scan Disk дастури).

Scan Diskдастури винчестерни автоматик равишда текширади ва ундаги хатоларни тузатади. Винсестердаги зарарланган сектор ва йўлакларларни тузатади ва тартибга солади. Уни куйидагича ишга тушириш мумкин. Мой компьютерга кириб С диск (ёки D диск) устида контекст меню очилади ва **С**ойства банди танланади. Сўнгра хосил бўлган ойнадан *Сервис* бўлими танланади Выполнить проверку... мулоқот ойнаси босилади. Қуйидаги пайдо бўлади: ва Проверка диска Локальный диск (С:) Параметры проверки диска Автонатически исправлять систехные ощибки Проверять и восстанавливать поврежденные сектора \_\_\_\_\_ Текширишни бошлаш учун \_\_\_\_\_ ни босиш керак.

#### Амалий мшғулот № 10

## Мавзу: WINDOWS операцион тизими таркибига кирувчи стандарт программалар ёрдамида матнли ахборотларни қайта ишлаш

**Ишдан мқсад:** Word Pad ва блокнот дастурларида ишлашни ўрганиш.

**1.** WordPad дастурини ишга туширинг.

Бу дастур бирмунча содда бўлиб, у матнларни қайта ишлайди, лекин унинг имкониятлари чекланган, Бу дастур қуйидагича ишга туширилади.

все программы 🕨 🛅 Стандартные 🕐 📝 WordPad . Ойнисининг умумий кўриниши қуйидагича:

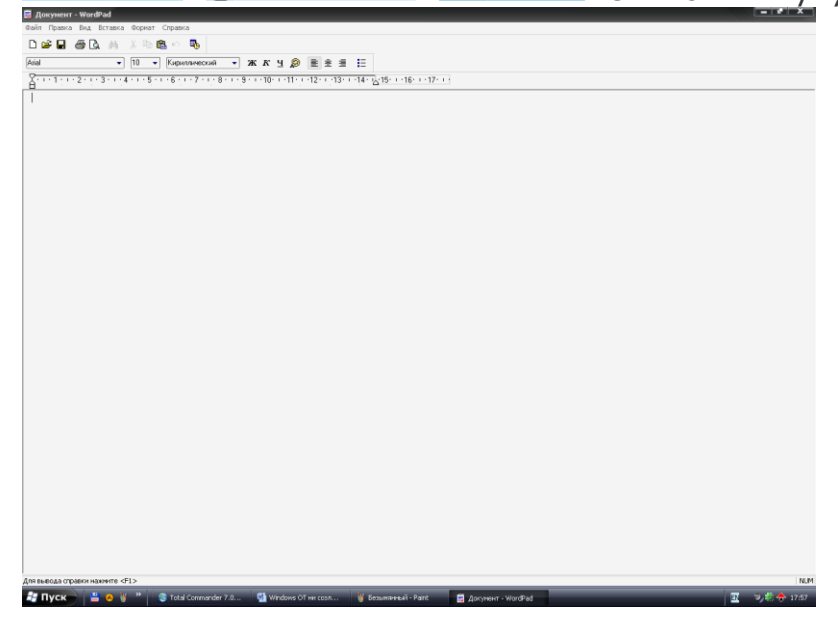

#### 2. WordPad дастури ойнаси билан танишинг.

Унинг қуйидаги менюлари бор. Файл Правка Вид Вставка Формат Справка

| Унинг қу                                                                              | йидаг                                       | и менюлари бор.                                                                  |
|---------------------------------------------------------------------------------------|---------------------------------------------|----------------------------------------------------------------------------------|
| Файл мен                                                                              | нюси.                                       |                                                                                  |
| Создать<br>Открыть<br>Сохранить<br>Сохранить как                                      | Ctrl+N<br>Ctrl+O<br>Ctrl+S                  | Янги ойна очиш<br>Очиш<br>Сақлаш<br>Янги ном билан сақлаш                        |
| Печать<br>Предварительный про<br>Параметры страницы.                                  | Ctrl+Р<br>смотр                             | Чоп этиш<br>Олдиндан кўриш<br>Сахифа параметрларини ўрнатиш                      |
|                                                                                       |                                             | Охирги файллар рўйхати                                                           |
| Отправить                                                                             |                                             | —Жўнатиш                                                                         |
|                                                                                       | <b>T</b>                                    |                                                                                  |
| правка (                                                                              | гахри                                       | ірлаш) менюси.                                                                   |
| Отменить                                                                              | Ctrl+Z                                      | Охирги амални бекор қилиш                                                        |
| Вырезать<br>Копировать<br>Вставить<br>Специальная вставка<br>Очистить<br>Выделить все | Ctrl+X<br>Ctrl+C<br>Ctrl+V<br>Del<br>Ctrl+A | Қирқиболиш<br>Нусхалаш<br>Қўйиш<br>Максус қўйиш<br>Тозалаш<br>Хаммасини белгилаш |
| Найти<br>Найти далее<br>Заменить                                                      | Ctrl+F<br>F3<br>Ctrl+H                      | Қидириш<br>Қидиришни давом эттириш<br>Алмаштириш<br>Алоқалар                     |
|                                                                                       |                                             | Обект хоссаси<br>Обект                                                           |
| Вил (Кўр                                                                              | иниш                                        | ) менюси                                                                         |
| <ul> <li>Панель инструм</li> <li>Панель формати</li> <li>Линейка</li> </ul>           | ентов<br>прования                           | Ускуналар қатори<br>Шрифтларни ўзгартириш қатори<br>Линейка                      |
| <ul> <li>Строка состоян</li> <li>Параметры</li> </ul>                                 | ия                                          | -Холатлар сатрини кўрсатиш<br>Параметрлар                                        |
| Вставка (                                                                             | Кййи                                        | ш) менюси.                                                                       |

Дата и время... Кун ва вақт Объект... Обект

Формат (Ўзгартириш) менюси.

Шрифт... Шрифт Маркер Абзацга белги қўйиш Абзац... Абзац Табуляция... Табулятция

#### Справка (Малумот) менюси.

Вызов справки Малумот олиш О программе Дастур хақида

#### 3. Асбоблар панели билан танишинг.

Асбоблар панели қуйидагича.

#### 4. Блокнот дастурини ишга туширинг.

Бу дастур хам матн мухаррири хисобланади, лекин бу дастурнинг имкониятлари чекланган ва бу дастурда расмлар билан ишлаб бўлмайди. У куйидагича ишга туширилади: Кепрограммы Стенцорская расмлар билан шалаб булмайди. У

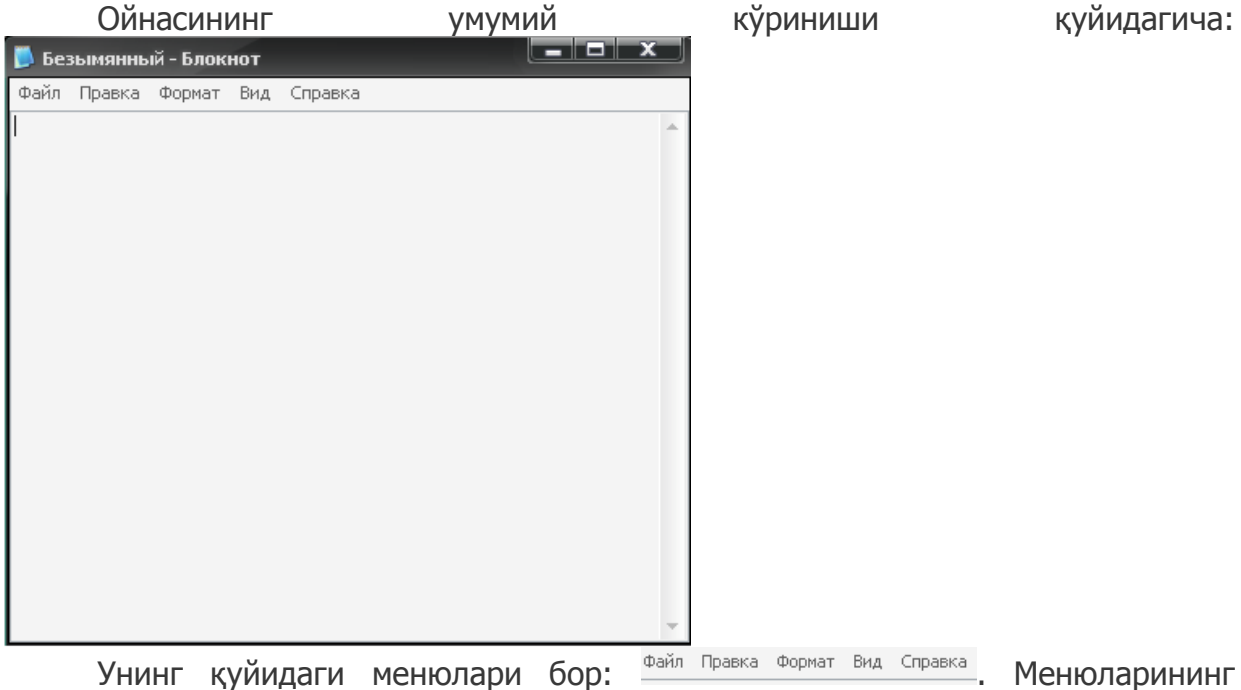

вазифалари WordPad дастури билан бир хил.

#### Амалий машғулот № 11

#### Мавзу: Microsoft Word дастурида матнли ахборотларни тахрирлаш.

**Ишдан мақсад:** Microsoft Word дастури билан танишиш. Microsoft Word дастурида матнли ахборотларни тахрирлашни ва чоп этишни ўрганиш.

Ишни бажариш тартиби:

#### 1. Компьютерни ишга туширинг.

2. MS Word дастурини ишга туширинг. Бунинг учун қуйидаги кетма – кетликдаги ишларни амалга оширишингиз керак. "Пуск" → "Все программы" → "Microsoft Office" → "Microsoft Office Word 2003" Бундан ташқари "Пуск" менюсидаги "Выполнить" (клавиатурада Winkey+R тугмаларини биргаликда босасиз) бўлимига кириб "Winword" сўзини ёзиб ОК тугмачасини чертишингиз мумкин.

#### 3. MS Word дастурини интерфейси билан танишиб чиқинг.

**4.** Файл менюсига киринг ва у ердан "Параметры страницы" бўлимига киринг. Хосил бўлган мулоқот ойнасидан "Поля" бўлимини танлаб, варақ параметрларини чапдан — 3 см, ўнгдан — 1,5 см, юқоридан ва пастдан — 2,5 см холатида ва қоғоз форматини А4 китоб холида созланг.

#### 5. Ўзингизни таржимаи холингизни ёзинг.

**6. Тайёрлаган маълумотингизни Д дискда сақланг.** Қилинган ишларни сақлашнинг бир неча усуллари мавжуд бўлиб сиз улардан ўзингизга маъқул келганидан фойдаланишингиз мумкин:

### 1) Файл менюсига киринг ва у ердан

сақлаш буйруғини танланг ёки [Ctrl+S] тугмаларини босинг. Агар ушбу ҳолатда файлга олдин ном берилган бўлса киритилган ўзгартиришларни файл устига сақлаб қўяди. Агар файлга олдин ном берилмаган бўлса, экранда "Сохранение документа" мулокот ойнаси ҳосил бўлади.

🚽 Сохранить

| докупсти                                                                                           | <i>а</i>                                           | 11,7101,01                |   |                  | 071110 | 0/1 |            | 1000101   |
|----------------------------------------------------------------------------------------------------|----------------------------------------------------|---------------------------|---|------------------|--------|-----|------------|-----------|
| Сохранение д                                                                                       | окумента                                           |                           |   |                  |        |     |            | ? 🗙       |
| Папка:                                                                                             | 📋 Мои док                                          | ументы                    | ~ | 🅲 <del>-</del> 🖸 | I 🔍 🗡  | 道 🎫 | ▼ Сервис ▼ |           |
| Мои последние<br>документы<br>Рабочий стол<br>Рабочий стол<br>Мои<br>документы<br>Мой<br>компьютер | СТА Vice С<br>InterVideo<br>Му eBooks<br>Мои рисун | ity User Files<br>ки<br>а |   |                  |        |     |            |           |
|                                                                                                    | Имя файла:                                         | Doc1                      |   |                  |        | ~   |            | ⊆охранить |
| Мое сетевое<br>окружение                                                                           | Тип файла:                                         | Документ Word             |   |                  |        | *   |            | Отмена    |

Ушбу мулоқот ойнасида файлни сақлаш жойини танлаб, "Имя файла" – файл номи бўлимининг таклиф қаторига файлга ном киритинг ва "Сохранить" – сақлаш тугмачасини чертинг. Агар сиз сақлаш учун жойни кўрсатмаган бўлсангиз, файл автоматик равишда "Мои документы" папкасига сақланади. Чунки "Мои документы" папкаси хужжатларни сақлаш учун махсус папка ҳисобланади.

Ctrl+S

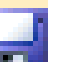

2) Стандарт ускуналар панелидаги 2 ускунасини сичкончани чап тугмачаси билан бир марта босинг. Ушбу холатда хам экранда "Сохранение документа" мулокот ойнаси хосил бўлади. Бундан кейинги жараёнлар худди аввалгидек давом эттирилади.

3) Клавиатура орқали [Ctrl+S] ёки [Shift+F12] тугмаларини босинг. Ушбу вазиятда ҳам олдингилари каби агар файл олдин ном билан сақланган бўлса ўзгаришларни файл устига сақлаб қўяди. Агар ҳали номланмаган бўлса сақлаш мулоқот ойнаси чиқади.

4) Бошқа ном билан сақлаш. Бошқа ном билан сақлаш учун яъни олдин сақланган бўлса унга янги ном киритиш учун файл менюсига киринг ва у ердан

<u>Сохранить как...</u> буйруғини танланг. Клавиатурада эса F12 тугмачасини босинг. Натижада файлга янги ном киритиш мулоқот ойнаси пайдо бўлади. Ушбу ойнанинг кўриниши хам худди олдинги сақлаш ойнаси билан бир хил бўлади.

5) Авто сақлаш. Дастурнинг яна бир имконияти бу киритилган ўзгартиришларни автоматик сақлаб боришдир. Авто сақлаш вақтини созлаш учун "Сервис" менюсига киринг ва у ердан "Параметры" - ҳоссалар буйруғини танланг. Натижада дастур ҳусусиятларини ўзгартириш мулоқот ойнаси пайдо бўлади. Ушбу ойнанинг "Сохранение" бўлимини танланг ва "Автосохранение каждые" қисмидан вақтни ўзингиз учун маъқул бўлган вариантни танлаб қўйинг. Бу вақт автоматик тарзда 10 дақиқада туради. Сиз эса уни бир оз камайтиринг. Масалан: 5 дақиқа. Бу вақтни қанчалик даражада кам ёки кўплиги киритилган ўзгартиришларни тезроқ вақт оралиғида сақлаб боришни белгилайди.

| Параметр                                                                                     | ы                                                                                                    |              |         |                 |           |        | ? 🔼          |
|----------------------------------------------------------------------------------------------|----------------------------------------------------------------------------------------------------|--------------|---------|-----------------|-----------|--------|--------------|
| Испра                                                                                        | вления                                                                                                    | Польз        | ователь | Совмести        | имость    | Pa     | сположение   |
| Вид                                                                                          | Общие                                                                                                    | Правка       | Печать  | Сохранение      | Безопасно | ость   | Правописание |
| Параметр<br>Всег,<br>разр<br>Р разр<br>Внед<br>Т<br>Созд<br>Р авто<br>Внед<br>Созд<br>Р арто | Параметры сохранения<br>Всегда создавать резервную копию<br>разрешить быстрое сохранение<br>разрешить фоновое сохранение<br>внедрять шрифты TrueType<br>Внедрять шрифты TrueType<br>только используемые символы<br>№ не внедрять обычные системные шрифты<br>создавать докальные копии файлов, сохраненных на сетевые и съемные диски<br>мавтосохранение каждые:<br>Внедрять смарт-теги<br>сохранять смарт-теги как свойства XML в веб-страницах |              |         |                 |           |        |              |
| сохраня                                                                                      | ть файлы V                                                                                                    | Nord nam     | Aorest  | иент Word (* do | 0         |        | ~            |
|                                                                                              | ночить сре                                                                                                    | ACTRA DAA    |         |                 | Microsoft | Word C | 7            |
|                                                                                              | <u></u> b cpc,                                                                                                    | 4,c 104, pea |         |                 |           | OK     | Отмена       |

8. Янги хужжат хосил қилинг. Бунинг учун "Файл" менюсига киринг ва у ердан Создать... - яратиш тугмачасини ёки стандарт ускуналар

панелидан — ускунасини сичкончани чап тугмачаси билан бир марта босинг. Ёки клавиатурадан [Ctrl+N] тугмаларини биргаликда босинг.

**9. Ўзингиз тайёрлаган файлни очинг.** Бунинг учун "Файл" менюсига киринг ва у ердан *стрыть...* стичо "Открыть" - [Ctrl+O] буйруғини ёки стандарт ускуналар панелидан ускунасини сичқончани чап тугмачаси билан бир марта босинг. Натижада файлни очиш мулоқот ойнаси пайдо булади.

? X Открытие документа 🗸 🚯 - 🔰 🔍 🗙 🎽 🏢 - Сервис -Папка: 🛅 qoʻllanmaga mal 🗐 ~\$'ruza matni 🕂 Bakalavr qoʻllanma Мои последние 🖤 diplom 12 документы 🔁 Laboratoriya 🛛 🖉 🔤 🔊 ma'ruza matni 🖤 Prof Рабочий стол 🛛 qo'llanma 🖳 test Мои документы Мой компьютер Имя файла: <u>О</u>ткрыть Мое сетевое Тип файлов: Все документы Word окружение Отмена

Ушбу ойнадан керакли манзилдан (диск ёки папкадан) файлни қидириб топинг ва "Открыть" – очиш тугмачасини сичқончани чап тугмачаси билан бир марта босинг. Натижада танланган файл очилади.

**10. Очилган файл матннини ускуналар панелида жойлашган ускуналар ёрдамида тахрирланг**. Қуйида стандарт ва форматлаш ускуналар панели элементлари ва уларни клавиатурадаги тугмачалар комбинациялари келтирилган.

|   | Crundupi yekynum                             |                                              |
|---|----------------------------------------------|----------------------------------------------|
|   | Ускуна ва тугмача                            | Вазифаси                                     |
|   | Ctrl+N                                       | Янги документ ҳосил қилиш.                   |
| 2 | <i>Ctrl+0</i><br><i>(</i> Ctrl+ F12 <i>)</i> | Мавжуд файлни очиш. (Олдин яратилган файлни) |
| H | <i>Ctrl+S</i><br><i>(</i> Shift+F12 <i>)</i> | Сақлаш.                                      |

#### Стандарт ускуналар қатори

|    | <i>Ctrl+P</i><br><i>(</i> Ctrl+Shift<br>+F12) | Чоп этиш ойнасини чиқариш.                                    |
|----|-----------------------------------------------|---------------------------------------------------------------|
| 0  | Ctrl+F2                                       | Яратилган хужжатни олдиндан кўриш (предварительный просмотр). |
| X  | Ctrl+X<br>(Shift+delete )                     | Белгиланган соҳани қирқиб чўнтакка олиш.                      |
|    | Ctrl+C<br>(Ctrl+Insert)                       | Белгиланган соҳадан нусҳа олиш.                               |
| ß  | Ctrl+V<br>(Shift+Insert)                      | Курсор турган жойга буфердаги маълумотни<br>қўйиш.            |
| Ý  |                                               | Форматдан нусҳа олиш.                                         |
|    | <u>(Ctrl+Shift+C)</u>                         |                                                               |
|    | <u>(Ctrl+Shift+V)</u>                         | Форматдан олинган нусхани ўрнатиш.                            |
| 9. | Ctrl+Z                                        | Қилинган ишдан бир қадам орқага қайтиш.                       |
| μ. | Ctrl+Y,<br>(F4)                               | Олдинга силжиш, бир қилинган амални<br>такрорлаш.             |
|    | Ctrl+K                                        | Гиперссылка ўрнатиш.                                          |
|    |                                               | Жадваллар билан ишлаш панелини чиқариш.                       |
|    |                                               | Таблица ўрнатиш.                                              |
|    |                                               | Excel дан таблица ўрнатиш.                                    |
|    |                                               | Калонки. Хужжатларни тенг булакларга булиб куриш.             |
|    | -                                             | Расмлар билан ишлаш панелини чиқариш.                         |
|    | <b>Q</b>                                      | Хужжат схемасини чиқариш.                                     |
|    | ¶                                             | Чоп этилмайдиган белгиларни чиқариш.                          |
|    | 110% -                                        | Масштабни ўзгартириш.                                         |
|    | 0                                             | Ердам чақириш.                                                |
|    | Щ <u>Ч</u> тение                              | Уқиш режимида кўриш.                                          |

# Форматлаш ускуналар панелидаги асбоблар ва қайноқ тугмачалар амаллар жадвали.

|                 | Ускуна ва тугмача | Вазифаси                                                                         |  |  |  |  |  |  |  |
|-----------------|-------------------|----------------------------------------------------------------------------------|--|--|--|--|--|--|--|
| Timor b         | low Domon         | Шрифт турини алмаштириш                                                          |  |  |  |  |  |  |  |
|                 |                   |                                                                                  |  |  |  |  |  |  |  |
| Ctrl            | + Shift+F         |                                                                                  |  |  |  |  |  |  |  |
| 14              | Ctrl+<br>Shift+P  | шрифт улчамини узгартириш                                                        |  |  |  |  |  |  |  |
| Ж               | Ctrl+B            | Ярим йўғон ёзувда ёзиш.                                                          |  |  |  |  |  |  |  |
| K               | Ctrl+I            | Курсив ҳолатда (қийшайтириб ёзиш) ёзиш.                                          |  |  |  |  |  |  |  |
| Ч               | Ctrl+U            | Тагига чизиб ёзиш.                                                               |  |  |  |  |  |  |  |
| E               | Ctrl+L            | Чап томондан текислаб ёзиш.                                                      |  |  |  |  |  |  |  |
| Ξ               | Ctrl+E            | Марказдан текислаб ёзиш.                                                         |  |  |  |  |  |  |  |
|                 | Ctrl+R            | Ўнг томондан текислаб ёзиш.                                                      |  |  |  |  |  |  |  |
|                 | Ctrl+J            | Кенглик бўйича такислаб ёзиш.                                                    |  |  |  |  |  |  |  |
| *≡ -            |                   | Қаторлар орасидаги интервални созлаш.                                            |  |  |  |  |  |  |  |
| <u>i —</u>      | Ctrl+ Alt+L       | Авто номерация кўйиш.                                                            |  |  |  |  |  |  |  |
| 3               |                   |                                                                                  |  |  |  |  |  |  |  |
| :               | Ctrl+<br>Shift+L  | Маркировка қўйиш.                                                                |  |  |  |  |  |  |  |
| *               | Ctrl+Q            | Курсор турган абзацни биринчи ва қолган<br>қаторлари бошидаги бўш жойни йўқотиш. |  |  |  |  |  |  |  |
| *               | Ctrl+M            | Курсор турган абзацни хамма қаторини ўнг<br>томонга суриб бориш.                 |  |  |  |  |  |  |  |
| ····· -         |                   | Жадвал чегараси хусусиятларини созлаш.                                           |  |  |  |  |  |  |  |
| aby 🗸           |                   | Белгиланган соҳани рангини ўзгартириш                                            |  |  |  |  |  |  |  |
| A               | •                 | Белгиланган соҳадаги ширифтларни рангини                                         |  |  |  |  |  |  |  |
|                 |                   | ўзгартириш                                                                       |  |  |  |  |  |  |  |
| Ω               |                   | ьелгиларни (символ) ўрнатиш мулоқот ойнасини<br>чиқариш                          |  |  |  |  |  |  |  |
| $\sqrt{\alpha}$ |                   | Формулалар билан ишлаш дастурига ўтиш.                                           |  |  |  |  |  |  |  |

| X <sub>2</sub> | Ctrl+ +           | Индексга ёзиш (масалан Х <sub>2</sub> ) |
|----------------|-------------------|-----------------------------------------|
| X²             | Ctrl+ Shift+<br>+ | Даражага ёзиш (масалан Х <sup>2</sup> ) |

**11. Ўзингиз тайёрлаган ҳужжат варақларини рақамланг.** Вставка менюсига киринг ва "Номера страницы" бўлимига киринг. Ҳосил бўлган мулоқот ойнасидан варақларга пастдан ўртага рақамлар қўйинг. «Номера страниц» мулоқот ойнаси қуйидагича:

| Номера страниц           |           |
|--------------------------|-----------|
| Положение:               | Образец   |
| Внизу страницы 🛛 👻       |           |
| Выравнивание:            |           |
| От центра 🛛 👻            |           |
| Номер на первой странице |           |
| Формат                   | ОК Отмена |

Положение (холат): - бу бўлимда иккита холат мавжуд:

1. Вверху страницы – рақамларни варақнинг юқори қисмига жойлаштириш.

2. Внизу страницы – рақамларни варақнинг пастки қисмига жойлаштириш.

Выравнивание -рақамларни хар хил жойга жойлаштириш, яъни ўртадан, чапдан, ўнгдан ва х.к.

**12. Тайёрлаган хужжатингизни чоп этинг.** Бунинг учун қуйидаги усуллардан фойдаланинг:

1) Файл менюсидан Печать буйруғини танланг.

2) "Стандарт" ускуна панелидаги чоп этиш 🖾 тугмасини босинг.

3) Клавиатурадан [CTRL+P] тугмаларини биргаликда босинг. Натижада чоп этиш мулоқот ойнаси пайдо булади.

| Пе чать                     |                                                           |                              |                          | ? 🗙       |
|-----------------------------|-----------------------------------------------------------|------------------------------|--------------------------|-----------|
| Принтер                     |                                                           |                              |                          |           |
| <u>и</u> мя:                | Microsoft Office Document                                 | t Image Writer 🛛 👻           | <u>С</u> войства         |           |
| состояние:                  | Свободен<br>Microsoft Office Document Image V             | Writer Driver                | На <u>й</u> ти принт     | ер        |
| порт:                       | Microsoft Document Imaging Writer                         | Port:                        | 🔲 п <u>е</u> чать в файл |           |
| заметки:                    |                                                           |                              | двусторонн <u>я</u> я г  | іечать    |
| Страницы                    |                                                           | Копии                        |                          |           |
| (⊙ <u>B</u> ce              | O                                                         | число <u>к</u> опий:         | 1                        | <b>\$</b> |
|                             | О выделенный фрагмент                                     |                              | <b>-</b>                 |           |
| Введите номе<br>разделенные | ра или диапазоны страниц,<br>запятыми. Например: 1,3,5—12 |                              |                          | лиям      |
| Включить:                   | Все страницы диалазона                                    | Масштаб                      |                          |           |
|                             |                                                           | чис <u>л</u> о страниц на ли | исте: 1 страница         | ~         |
| пацечатать:                 | документ                                                  |                              | bl' Tanana X             |           |
|                             |                                                           | по раднору страниц           | Текущии                  |           |
|                             | -                                                         |                              |                          |           |
| Параметры                   |                                                           |                              |                          | Hend      |
| 1 <sup>MMR</sup>            | 🎯 hp Laser Jet 1010 Series Driv                           | /er 👱                        | ] - принтерни            | танлаг    |
| 1                           |                                                           |                              | приптерни                |           |
| € BCe                       | - хужжатдаги                                              | хамма бетл                   | арни чоп                 | ЭТИL      |
| С текущая _                 | курсор турган                                             | позисиясилаги                | бетни чоп                | этиц      |
| номера:                     |                                                           |                              |                          | Масала    |
| .3.4.5                      | ёки                                                       | аритилган оеглар<br>1-20     | ни чоп этиш.             | гача      |
| С выделенный                | фрагмент - блоки:                                         |                              | матни цоп                |           |
|                             | й: П                                                      | a Onninian                   | матни чоп                | JIVIL     |
|                             |                                                           | -бетларнинг                  | нусха                    | COH       |
| вести на печать:            | Все страницы диапазона 🗾 🔤                                | хамма бетларни ч             | ІЛИ ЭТИШ                 |           |
| Вывести на п                |                                                           |                              |                          |           |
| 9.                          |                                                           | 🕮- тоқ бе                    | етларни чоп              | ЭТИL      |
| ывести на <u>п</u> ечать:   | Четные страницы 💽                                         | warder Gommenser             |                          |           |
|                             |                                                           | жуфт оетларни ч              | ОПЭТИШ                   |           |

#### Амалий машғулот № 12

#### Мавзу: Microsoft Word дастурида маълумотларни тахрирлаш.

**Ишдан мақсад:** Матнни белгилаш (блокка олиш)ни ўрганиш ва формат менюси буйруқлари ҳамда форматлаш қуроллар панелидан фойдаланиб матнларни таҳрирлашни ўрганиш.

#### Ишни бажариш тартиби:

#### 1. Microsoft Word дастурини юкланг. 者 Пуск Word матн мухаррири қуйидагича юкланади: Все программы 🛛 🕨 Microsoft Office Word 2003 microsoft Office Дастурнинг ёрлиғи ишчи столда жойлашган бўлса у холда Герлиғи Вседите иня програмны, ловон, докунента росурса Интернета, и Windows стврает их. ойнага winword командаси терилиб Enter тугмачаси босилади. Offer Offer Ойнасининг умумий кўриниши куйидагича: 2. Формат менюси буйруклри билан танишинг. Менюни активлаштириш учун клавиатурадан Alt 3. Ускуналар панели билан танишинг. Word дастури қуйидаги ускуналарга эга. 🗋 💕 🛃 🛃 🦓 🖏 🖑 🖏 🙏 🐁 🖺 🎸 🔊 - 🖱 - 😣 🞲 🖽 🖓 💷 🖓 📰 🖓 🖓 🖣 120% - - 🞯 📖 <u>Ч</u>тение 🥊 • Times New Roman • 12 • Ж К Ц 📰 喜 喜 〓 🏭 🗄 🗄 🗄 • 💆 • 🛕 • 💡 **4** Обычный Рисование т 🔓 | Автофигуры т 🔨 🌂 🗔 🔿 🔛 🐗 🎲 圆 📓 | 🌺 т 🚄 т 📥 т 🚍 🧱 🧮 🗊 💂

Лукин бу ускуналар панелини ўзгартириш, яъни янги ускуналар панелини кўшиш ёки олиб ташлаш мумкин. Бунинг учун ускуналар <u>панелин</u>инг бирор бир

Стандартнай
 Спандартнай
 Спандартнай
 Спандартнай
 Чкой базок
 Молд базок
 Молд базок
 Воб ноятокниты
 Воб ноятокниты
 Воб ноятокниты
 Воб ноятокниты
 Воб ноятокниты
 Воб ноятокниты
 Воб ноятокниты
 Воб ноятокниты
 Воб ноятокниты
 Воб ноятокниты
 Воб ноятокниты
 Воб ноятокниты
 Воб ноятокниты
 Воб ноятокниты
 Воб ноятокниты
 Воб ноятокниты
 Воб ноятокниты
 Воб ноятокниты
 Воб ноятокни
 Воб ноятокни
 Воб ноятокни
 Воб ноятокни
 Воб ноятокни
 Воб ноятокни
 Воб ноятокни
 Воб ноятокни
 Воб ноятокни
 Воб ноятокни
 Воб ноятокни
 Воб ноятокни
 Воб ноятокни
 Воб ноятокни
 Воб ноятокни
 Воб ноятокни
 Воб ноятокни
 Воб ноятокни
 Воб ноятокни
 Воб ноятокни
 Воб ноятокни
 Воб ноятокни
 Воб ноятокни
 Воб ноятокни
 Воб ноятокни
 Воб ноятокни
 Воб ноятокни
 Воб ноятокни
 Воб ноятокни
 Воб ноятокни
 Воб ноятокни
 Воб ноятокни
 Воб ноятокни
 Воб ноятокни
 Воб ноятокни
 Воб ноятокни
 Воб ноятокни
 Воб ноятокни
 Воб ноятокни
 Воб ноятокни
 Воб ноятокни
 Воб ноятокни
 Воб ноятокни
 Воб ноятокни
 Воб ноятокни
 Воб ноятокни
 Воб ноятокни
 Воб ноятокни
 Воб ноятокни
 Воб ноятокни
 Воб ноятокни
 Воб ноятокни
 Воб

бўш жойига курсор олиб келиниб контекст меню очилади. ойнада ускуналар панелининг номлари ёзилган. Куракли ускуналар панелини танлаш мумкин. Танлангандан кейин ускуналар панелининг номларининг олдида ✓ белгиси пайдо бўлади.

#### 4. Ўз таржимаи холингизни ёзинг ва уни сақлаб қўйинг.

Матнни хотирада сақлаб қўйиш учун шайл менюсига кириб Сохранить как... (ёки F12) босилади. Сўнгра хосил бўлган ойнага файлнинг номи киритилади ва сохранить (ёки Enter) босилади.

#### 5. Матнни блокка олинг.

Матнни блокка олиш учун курсарни блокка олиш керак бўлган сўзнинг ёки сатрнинг охирига олиб келинади ва сичқончанинг чап тугмаси босиб туриб

керакли сўзнинг устидан юргизилади, натижада блокка олинган сўз ёки сатр кора

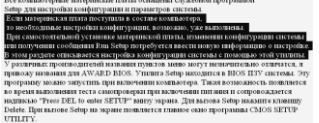

рангга киради. В наменение со общение самение со общение со составние со общение со составние со составние со кўчириш ёки ўчириш, шрифтини ўзгартириш мумкин. Клавиатура орқали хам блокка олиш мумкин. Бунинг учун курсорни блокка олиш керак бўлган сўзнинг ёки сатрнинг охирига олиб келинади ва Shift тугмасини босиб туриб чап (ёки ўнг) тугмаларни босиш керак.

#### 6. Матнни шрифтини ўзгартиринг.

Бунинг учун аввал шрифтини ўзгартириш керак бўлган матн блокка олинади ва формат менюсига кириб 🖪 Шифт... танланади ва хосил бўлган ойнадан

| Lbvg::                                                                                                    |            | Desprace                                  |               | Examp:             |
|----------------------------------------------------------------------------------------------------|------------|-------------------------------------------|---------------|--------------------|
| Tines New Fonan                                                                                                    |            | Obviewa                                   |               | 12                 |
| Tasan New Roman<br>Trabuchat PE<br>Tunga<br>Verdana<br>Webdings                                                                                                    | ļ          | Обычный<br>Карске<br>Палужира<br>Палужира | ul<br>ultipoe | 0<br>5<br>10<br>11 |
| Later recta                                                                                                    |            |                                           |               |                    |
| Aeno v                                                                                                    | (ven)      |                                           |               |                    |
| -go catalon a                                                                                                    |            |                                           |               |                    |
| Envergency and                                                                                                    |            | - 19                                      | 🗌 ngawe nga   | 910.0              |
| The sector of the sector of th | - <u> </u> | F)0                                       | Bit roow      | one                |
| - Hag poreast                                                                                                    | - 16       | margan                                    | oquitude      |                    |
| neerpowege                                                                                                    | - 23       | 000000000                                 |               |                    |
| damm                                                                                                    |            |                                           |               |                    |
|                                                                                                    |            |                                           |               |                    |
|                                                                                                    |            |                                           |               |                    |

бўлади:

Босилади.

Ойнанинг пастки кисмидан

#### 7. Лист атрофига рамка қўйинг.

Листнинг атрофига рамка қўйиш учун Формат менюсига кириб Границы и заливка... танланади ва хосил бўлган ойнадан 🖙 танланади, сўнгра қуйидаги ойна хосил

| (annual Citates) | (press.) |                                     |
|------------------|----------|-------------------------------------|
| Ser.             | Tape .   | Ofgenes.                            |
| <b></b>          |          | An addational space, and the second |
|                  |          | ·                                   |
|                  |          |                                     |
|                  | darn     | 10 B                                |
|                  | Afer .   | Decembra (                          |
| 773 mo.b.        | NUMBE    | NORD AND MADE .                     |
|                  | (m) v    | Advanture                           |
| (area ) (d       |          | Carl Come                           |
|                  | 44444    |                                     |

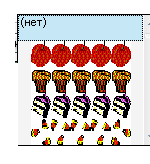

керакли рамка

танланади ва 🔜 босилади.

| 8. WordArt ни хосил килинг.             |                                                                                                    |
|-----------------------------------------|----------------------------------------------------------------------------------------------------|
| WordArt яратиш учун Вставка менюсиг     | а кириб Рисунок 🔹 🔺 Объект WordArt                                                                                                    |
| . , ,                                   | Konneku/sa Wordfart                                                                                                    |
|                                         | Воберите музикий стиль надтики WordArt:                                                                                                    |
|                                         | Worder Worder, Worder Worder                                                                                                    |
|                                         | WaydEus WordArt WordArt WordArt WordArt                                                                                                    |
|                                         | Wordart Wordart Wordart Wordart                                                                                                    |
|                                         | Wordart Worder Marther Wirthat worth?                                                                                                    |
|                                         | Wardan Water Water                                                                                                    |
| босилади. Сўнгра қуйидаги ойна очилади: | Бу ердан керакли                                                                                                    |
|                                         | Kananania katu i Sandidat Katu i<br>Bahayi<br>Watan Katu i Katu i Katu i Katu i Katu i Katu i Katu i Katu i Katu i Katu i Katu i Katu i Katu i Katu i Katu i |
|                                         | Текст надписи                                                                                                    |
|                                         |                                                                                                    |
|                                         |                                                                                                    |
| шакл танланганидан сунг қуиидаги ойни   | очилади: Бу оинага                                                                                                    |
| керакли сўз ёки сарлавха ёзилади (Маса  | лан Реферат) ва 🔜 босилади.                                                                                                    |
| Pede-                                   |                                                                                                    |
| 4 eqepat                                |                                                                                                    |
|                                         |                                                                                                    |

#### 9. Картинка қўйинг.

| Карт                                                      | инка            | кўйиш                     | лллн                          | Вст <u>а</u> вка          | мен        | юсига               | кириб          | <u>Р</u> исунс | K                             | •                                                                                                  | <u>К</u> артинки                                                                                                    |
|-----------------------------------------------------------|-----------------|---------------------------|-------------------------------|---------------------------|------------|---------------------|----------------|----------------|-------------------------------|----------------------------------------------------------------------------------------------------|----------------------------------------------------------------------------------------------------|
| Карт                                                      | , inter         | (y) III                   | y 'y''                        |                           | nen        |                     | NIPHO          |                |                               | Колли<br>Искат<br>Просм<br>Все ю<br>Искат<br>Все ф                                                 | скциа клитов × ×<br>отринать:<br>атринать:<br>атр |
|                                                           |                 |                           |                               |                           |            |                     |                |                |                               |                                                                                                    |                                                                                                    |
|                                                           |                 |                           |                               |                           |            |                     |                |                |                               |                                                                                                    | -                                                                                                    |
| босилади.                                                 | Экра            | аннинг                    | чап                           | тарафі                    | ида        | хосил               | бўлга          | iH (           | ойнадан                       |                                                                                                    | озраденть картнехны<br>врине<br>Целонте зассе, чтобы<br>соеты соктоното норость<br>соеты соктоното норость                                                                                                    |
| Упорядочить карт                                          | <u>инки</u>     | босила                    | ди. Сў                        | нгра хо                   | осил       | бўлган              | ойнад          | ан             |                               |                                                                                                    | керакли                                                                                                    |
| картинка та<br><b>10. F</b>                               | анлан<br>Расм   | ади ва Е<br><b>қўйинг</b> | Зставит<br>•                  | гь босил                  | ади.       | Копировать Вставить |                |                |                               | -                                                                                                  |                                                                                                    |
| Расм                                                      | ҚЎЙИ<br>йна о   | ш учун                    | Вст <u>а</u> вка              | менюси                    | га ки      | риб висун           | 10K            | •              | <u>И</u> з файла              | боси                                                                                               | ілади ва                                                                                                    |
|                                                           |                 | чилади.                   |                               |                           |            |                     |                |                |                               |                                                                                                    |                                                                                                    |
|                                                           |                 | E Ker                     | ракли р                       | расм тан                  | нлани      | б                   | авить          | боси           | лади.                         |                                                                                                    |                                                                                                    |
| 11.)                                                      | Кадв            | ал яра                    | гиш.                          |                           |            |                     |                |                |                               |                                                                                                    |                                                                                                    |
| Жаде                                                      | зал яр          | атишни                    |                               | и хил ус                  | сули б     | 5op:                | 6              |                | <b>F</b>                      |                                                                                                    | T-6                                                                                                    |
| Г.<br>Менюсига<br>Таблицы и границы<br>☑ ☑<br>□ • ◆ • □ • | жал<br>кир      | иб 🧾                      | УСКУНА.<br><u>Н</u> арисовать | лар ер <u></u><br>таблицу | цамид<br>б | ца чизи<br>осиладі  | ю ярат<br>и. Ш | иш.<br>унда    | бунині<br>ін сўн              | учуі<br>ІГ                                                                                         | экранда                                                                                                    |
|                                                           |                 | XO                        | сил бу                        | /лади. I                  | Бу ус      | скунала             | р ёрда         | мида           | керакл                        | и ж                                                                                                | адвални                                                                                                    |
| чизиб яраті                                               | ИШ МУ<br>Тайй   | МКИН.<br>Эр шаби          | поцпар                        | ரைப் கு                   | າທັກລາ     | ациб о              | ווואדבמו       | Би             | יכא כער                       | חבסו                                                                                               | арэтиш                                                                                                    |
|                                                           | Ba ca           | толары                    | и сони                        | дап фо<br>ни кири         | лтиш       | кифоа               | Бунин.         |                | лда жад<br>/ц <u>Т</u> аблица | ывал                                                                                               | эратиш<br>енюсига                                                                                                    |
| y iyir yeryir                                             |                 | i piapin                  |                               |                           |            | κηφολι.             | Byrnin         | • y •)         | ,                             | Brianna taði<br>Pernipitaðin<br>Nigsta stjör<br>Antonaðip<br>Antonaði<br>I nigsta<br>Cirka- nafnar | NALL CONTROLOGY CONTROL CONTROL CONTRO                                                                                                    |
| кириб, Вставить                                           |                 | •                         | <u>Т</u> аблица               | босила                    | ади. С     | Сўнгра х            | косил б        | ўлга           | н ойнага                      |                                                                                                    | ero an house federa<br>CC Other                                                                                                    |
| устун ва са                                               | трлар           | ни сони                   | ини кир                       | оитиб (I                  | Масал      | ан усту             | /нлар 5        | бта, с         | сатрлар                       | 3та)                                                                                               | ОК                                                                                                    |
| босилади.                                                 |                 |                           |                               |                           |            |                     |                |                |                               |                                                                                                    |                                                                                                    |
| Устун                                                     | н ёки           | сатрлар                   | эни ўч                        | ириш. Е                   | Бунин      | г учун              | ўчирил         | иши            | керак (                       | бўлга                                                                                              | ан устун<br><u>Габлица</u><br>Стодбцы<br>Строки                                                                                                    |
| ёки сатр б<br>кераклиси                                   | блокка<br>танла | а олина<br>нади.          | іди ва                        | <u>Т</u> аблица           | мен        | юсига               | кириб          | <u>У</u> далит | Ъ                             |                                                                                                    | <br><u>Я</u> чейки                                                                                                    |

#### Амалий машғулот № 13

#### Мавзу: Microsoft Word дастурида жадваллар билан ишлаш.

**Ишдан мақсад:** Microsoft Word дастурида жадвалли маълумот тайёрлашни ўрганиш.

Ишни бажариш тартиби:

#### 1. Компьютерни ишга туширинг.

2. MS Word дастурини ишга туширинг. Бунинг учун қуйидаги кетма – кетликдаги ишларни амалга оширишингиз керак. "Пуск" → "Все программы" → "Microsoft Office" → "Microsoft Office Word 2003" Бундан ташқари "Пуск" менюсидаги "Выполнить" (клавиатурада Winkey+R тугмаларини биргаликда босасиз) бўлимига кириб "Winword" сўзини ёзиб ОК тугмачасини чертишингиз мумкин.

**3.** Word дастурининг жадваллар билан ишлаш имкониятидан фойдаланиб, гуруҳнинг давоматини белгиловчи журнални тайёрланг. Жадвалли маълумотларни тайёрлашда **"Таблица"** менюсидан ва ускуналар панелидаги ускуналардан фойдаланинг. Бу панел ва меню фақат жадвал катталиклари билан ишлашга мослашган бўлиб, жадвалларни чизиш, ўчириш ёки ўрнатиш учун мўлжаллаган. Қуйида **"Таблица"** менюси буйруқларини вазифалари ёритилган. Таблица менюлаги "Лобавить" катори:

| Столбцы сдева<br>Столбцы сдрава<br>Столбцы сдрава<br>Столбцы сдрава<br>Строки выше<br>Строки ниже<br>В 9чейки<br>Таблица менюд<br>Цаблица -2<br>Ч Стодбцы<br>В 2троки<br>В 9чейки<br>Строки ниже<br>Стодбцы<br>Стодбцы<br>Стодбцы | <ul> <li>ўнг томондан устун қўшиш</li> <li>чап томондан устун қўшиш</li> <li>юқоридан қатор қўшиш</li> <li>пастдан қатор қўшиш</li> <li>катак қўшиш</li> <li>катак қўшиш</li> <li>қатори:</li> <li>Жадвални ўчириш</li> <li>Устунларни ўчириш</li> <li>катакларни ўчириш</li> </ul> |
|----------------------------------------------------------------------------------------------------|----------------------------------------------------------------------------------------------------|
| <ul> <li>Э Строки выше</li> <li>Э Строки ниже</li> <li>Э Строки ниже</li> <li>В Ячейки</li> <li>Таблица менюд</li> <li>Цаблица -2</li> <li>Ч Стодбцы -1</li> <li>Э Строки -1</li> <li>В Э дчейки</li> </ul>                       | <ul> <li>юқоридан қатор қўшиш</li> <li>пастдан қатор қўшиш</li> <li>катак қўшиш</li> <li>катак қўшиш</li> <li>қатори:</li> <li>Жадвални ўчириш</li> <li>Устунларни ўчириш</li> <li>қаторларни ўчириш</li> <li>катакларни ўчириш</li> </ul>                                          |
| в <sup>на</sup> <u>ячейки</u><br>Таблица менюд<br>Іаблица -2<br>У Стодбцы -1<br>≩+ <u>С</u> троки -н<br>В+ <u>я</u> чейкин                                                                                                    | - катак қўшиш<br>даги "Удалить" қатори:<br>Жадвални ўчириш<br>Устунларни ўчириш<br>қаторларни ўчириш<br>катакларни ўчириш                                                                                                    |
| Таблица менюд<br>іаблица -><br>Ѱ стодбцы<br>ヨ・строки -н<br>₽・дчейкин                                                                                                    | - катак қушиш<br>даги "Удалить" қатори:<br>Жадвални ўчириш<br>Устунларни ўчириш<br>қаторларни ўчириш<br>катакларни ўчириш                                                                                                    |
| Iаблица непод                                                                                                    | Жадвални ўчириш<br>Устунларни ўчириш<br>қаторларни ўчириш<br>катакларни ўчириш                                                                                                    |
| Таблица Менюд<br>Таблица - Ж<br>Столбец - У(<br><u>С</u> трока - Қ<br>9чейка - К                                                                                                    | даги "Выделить" қатори:<br>кадвални блокка олиш<br>стунни блокка олиш<br>аторни блокка олиш<br>аторни блокка олиш                                                                                                    |
| <u>Яченка</u> - Ка<br>Васоловки                                                                                                    |                                                                                                    |
| "Таблица" менн                                                                                                    | - жадвалнинг сарлавхасини хар бир варақига чиқариш<br>одаги "Преобразовать" қатори:                                                                                                    |
| Преобразовать в та                                                                                                    | <sup>блицу</sup> – матнни жалвалга айлантириш                                                                                                    |
| Преобразовать в те                                                                                                    |                                                                                                    |
| Скрыть сетку                                                                                                    |                                                                                                    |

"Свойства таблицы" мулоқот ойнасида жадвалнинг параметрларини ўзгартириш, яъни жадвални матнга қўшиш, жадвалнинг устун, қатор ва катакларнинг ўлчамининг ўзгартириш мумкин бўлади.

#### **Мавзу: Microsoft Word дастурининг имкониятлари Ишдан мақсад:** Microsoft Word дастури имкониятлари билан танишиш. **Ишни бажариш тартиби:**

#### 1. Компьютерни ишга туширинг.

2. MS Word дастурини ишга туширинг. Бунинг учун қуйидаги кетма – кетликдаги ишларни амалга оширишингиз керак. "Пуск" → "Все программы" → "Microsoft Office" → "Microsoft Office Word 2003" Бундан ташқари "Пуск" менюсидаги "Выполнить" (клавиатурада Winkey+R тугмаларини биргаликда босасиз) бўлимига кириб "Winword" сўзини ёзиб ОК тугмачасини чертишингиз мумкин.

#### 3. Хужжатга турли хил белгиларни киритишни ўрганинг.

Хужжатга турли символлар жойлаштириш учун «Вставка» менюсидан «Символ» қаторини танлаб, сичқончанинг чап тугмаси босинг. Экранда «Символ» мулоқот ойнаси пайдо бўлади. Бу ойнадан сичқонча ёрдамида бирон шрифт(ёзув)ни танласангиз, шу шрифт(ёзув)нинг белгилари пайдо бўлади. Сўнг бирон белгини танланг. "Вставить" тугмасини босинг. Натижада курсор позисиясига танланган белги жойлашади.

| Символ                                                                                                    | I                                                                                 |   |    |                |        |     |     |       |        |       |      |                |     |       | ×  |
|----------------------------------------------------------------------------------------------------|-----------------------------------------------------------------------------------|---|----|----------------|--------|-----|-----|-------|--------|-------|------|----------------|-----|-------|----|
| Симболы Специальные знаки                                                                                                    |                                                                                   |   |    |                |        |     |     |       |        |       |      |                |     |       |    |
| Шрифт: (обычный текст) 💌 Набор: стрелки 💌                                                                                                    |                                                                                   |   |    |                |        |     |     |       |        |       | ~    |                |     |       |    |
| $1 \xrightarrow{1} 3 \xrightarrow{1} 3 \xrightarrow{1} $ |                                                                                   |   |    |                |        |     |     |       |        |       |      |                |     |       |    |
| Σ                                                                                                    | $\sum - / \cdot \sqrt{\infty} \square \cap \sqrt{2} \neq \equiv \leq 2 \square =$ |   |    |                |        |     |     |       |        |       |      |                |     |       |    |
| <u> </u>                                                                                                    |                                                                                   |   |    |                |        |     |     |       |        |       |      |                |     |       |    |
|                                                                                                    |                                                                                   |   |    |                |        |     |     |       |        | ~     |      |                |     |       |    |
| Ранее использовавшиеся символы:                                                                                                    |                                                                                   |   |    |                |        |     |     |       |        |       |      |                |     |       |    |
| $ \downarrow \uparrow \rightarrow \leftarrow  \&  \in  \pounds  \neq  \bigcirc  \otimes ^{TM} \pm  \neq  \leq  \geq  \div$                                                                                                    |                                                                                   |   |    |                |        |     |     |       |        |       |      |                |     |       |    |
| DOWNWARDS ARROW Код знака: 2193 Из: Юникод (шестн.)                                                                                                    |                                                                                   |   |    |                |        |     |     |       |        |       |      |                |     |       |    |
| ABTOS                                                                                                    | замен                                                                             | a | Co | <u>ч</u> етані | ие кла | виш | . c | очета | ние кл | павиш | 2193 | , Alt+         | ×   |       |    |
|                                                                                                    |                                                                                   |   |    |                |        |     |     |       |        |       |      | Вст <u>а</u> в | ить | Отмен | на |

#### 4. Хужжатга математик формулаларни киритинг.